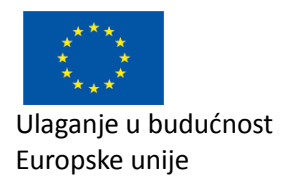

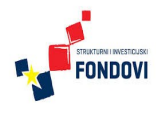

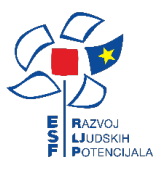

NOVENA d.o.o. Zagreb, 2015.

# Vodič kroz on-line modul za izvještavanje o provedbi strategije razvoja

Ovaj dokument sadrži ilustrirane korisničke upute za korištenje modula za izvještavanje o provedbi strategije razvoja ljudskih potencijala krapinsko-zagorske županije. Izradu ovog projekta potaknula je Zagorska razvojna agencija.

### Sadržaj

- 1. Pristupanje aplikaciji
- 2. Javni pristup
  - 2.1. Unos vrijednosti pokazatelja po mjerama
  - 2.2. Unos provedenih projekata

#### 3. Administrativni pristup

- 3.1. Uređivanje jedinica, izvora financiranja i popisa posebnih područja
- 3.2. Uređivanje kategorija partnera
- 3.3. Uređivanje partnera
- 3.4. Uređivanje stavaka strategije
- 3.5. Uređivanje financijskih planova
- 3.6. Uređivanje ciljanih pokazatelja
- 3.7. Pregled unosa partnera
- 4. Prikaz pokazatelja i priprema izvještaja

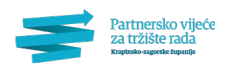

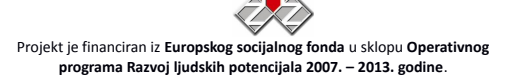

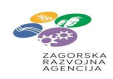

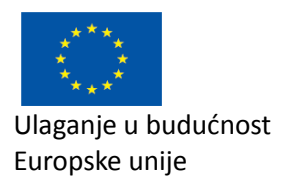

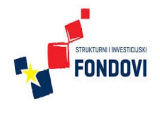

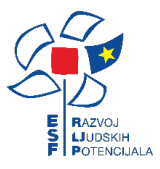

# 1. Pristupanje aplikaciji

Modulu za izvještavanje o provedbi strategije razvoja ljudskih potencijala Krapinsko-zagorske županije moguće je pristupiti preko web stranice Partnerskog vijeća za tržište rada koja se nalazi na adresi http://www.partnerstvo-razvoj.net/. Moguća su dva pristupa aplikaciji: javni i administrativni pristup. Kroz javni pristup unose se ostvareni pokazatelji i provedeni projekte u tekućoj godini. Kroz administrativni pristup osobe zadužene za moderiranje i nadgledanje praćenja provedbe strategije definiraju mjere i pokazatelje, područja razvoja, te financijske planove i ciljane pokazatelje.

# 2. Javni pristup

Javni pristup služi za osobe koje unose ostvarene pokazatelje i provedene projekte u tekućoj godini. Do njega se može doći odabirom linka s desne navigacijske strane "Strategija— Izvještavanje" (Slika 1.) ili direktno unosom adrese http://www.partnerstvorazvoj.net/hr/strategija/ u program za pregledavanje.

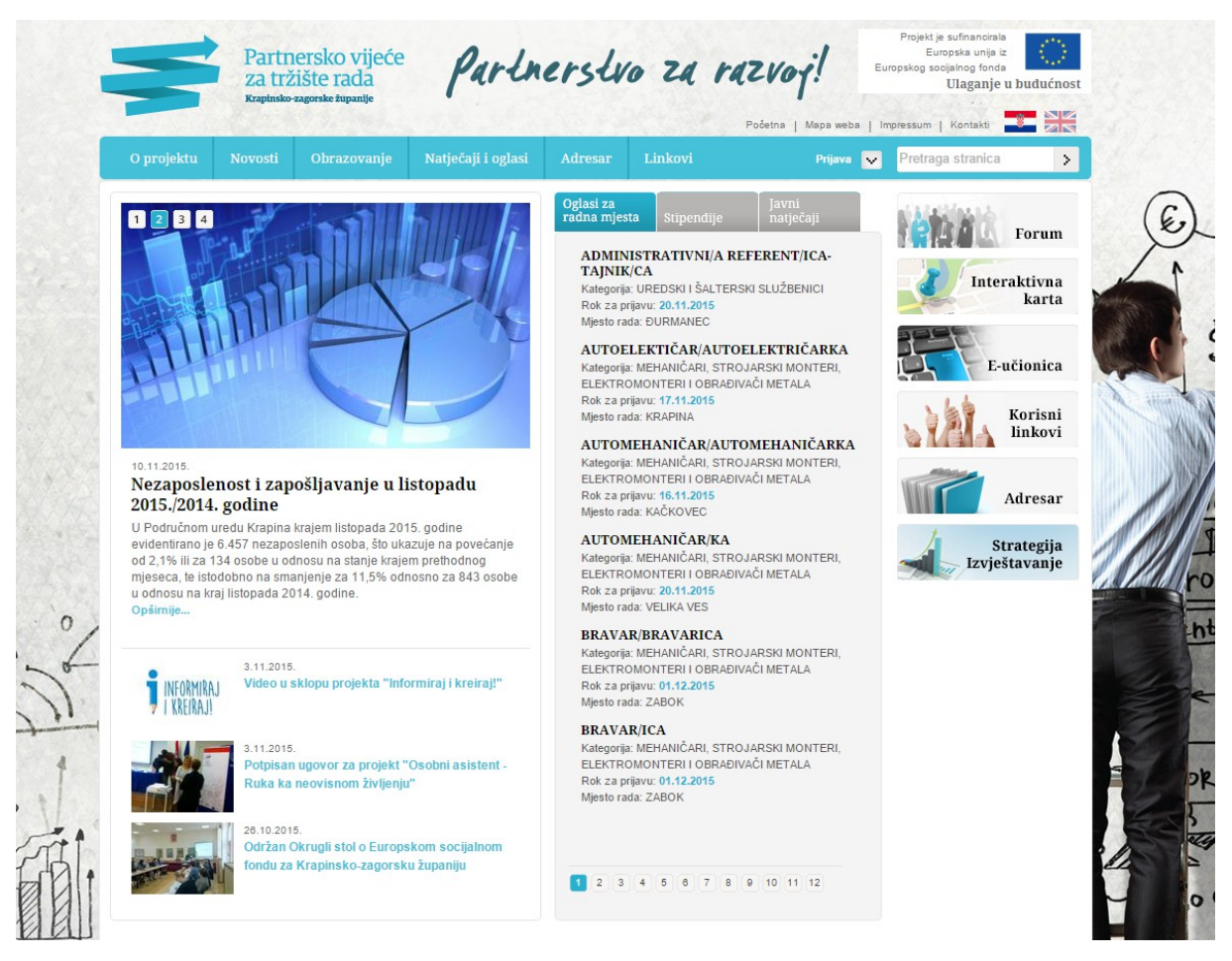

Slika 1. Pristup izvještavanju o strategiji na javnim stranicama Partnerstva za razvoj

Dolaskom na adresu javnog pristupa aplikacije, korisnik dobiva kratki opis projekta i molbu da unese korisničko ime i lozinku kako bi pristupio obrascima za unos (Slika 2.).

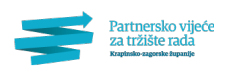

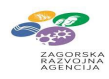

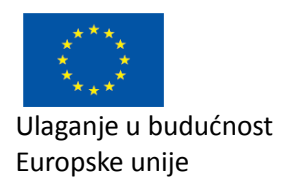

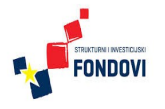

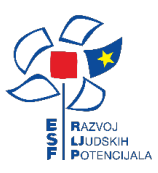

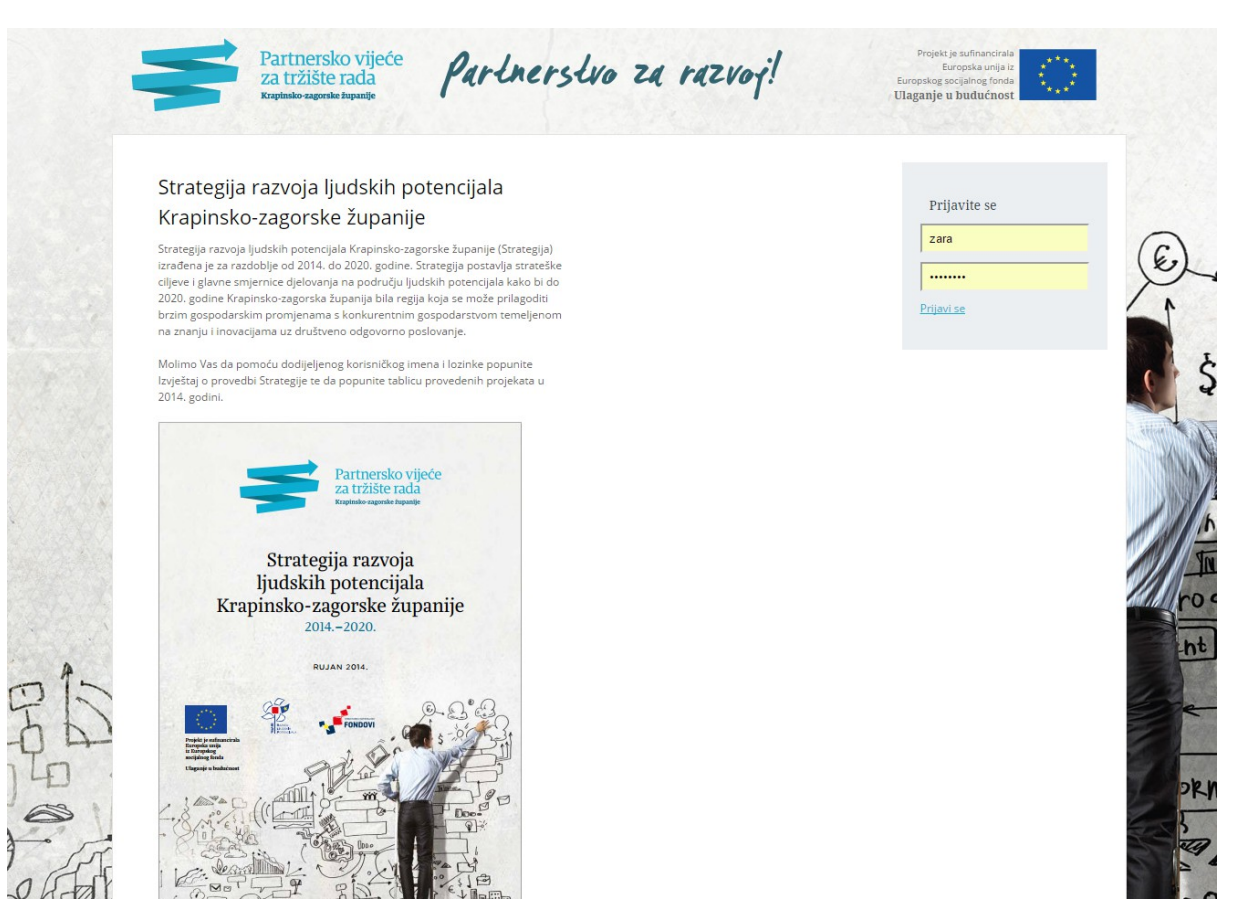

### Slika 2. Prijava na sustav

Nakon uspješne prijave na sustav, svakom se korisniku nude dva obrasca: unos provedenih projekata u tekućoj godini i unos ostvarenih pokazatelja u tekućoj godini. Ovi su obrasci opisani u sljedećim potpoglavljima (2.1. i 2.2.). Odjava sa sustava vrši se odabirom poveznice "Odjavi se" gore desno.

### 2.1. Unos vrijednosti pokazatelja po mjerama

S obzirom na dodijeljenu kategoriju partnera, svaki korisnik dobiva posebno prilagođen obrazac, tj. mogućnost unosa pokazatelja po mjerama koje su relevantne za njegovu kategoriju. Ova mogućnost doprinosi jednostavnosti i razumljivosti unosa podataka.

Primjer obrasca prikazan je na Slici 3. Obrazac je organiziran hijerarhijski; naime, za svako područje razvoja, navedena je skupina mjera koja ima tablicu gdje su retci pojedine mjere, a podretci pokazatelji vezani za mjeru. Za svaki se pokazatelj može unijeti podatak.

Po unosu iznosa sredstava svaku od pojedinih ćelija, podatak se trenutno validira i sprema u bazu podataka. U slučaju da su validacija i spremanje prošli uspješno, ćelija poprima zelenu boju, a u suprotnom crvenu boju. Na taj način korisnik instantno dobiva informaciju je li njegov unos uspješan čime se izbjegava velik dio mogućih grešaka pri unosu (npr. korištenje decimalne točke umjesto decimalnog zareza, unos slova ili ostalih nedozvoljenih znakova umjesto brojeva, unos negativnih brojeva, itd.).

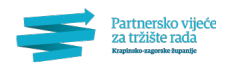

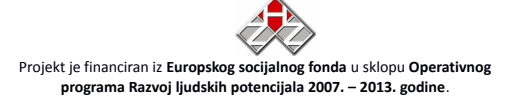

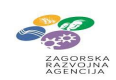

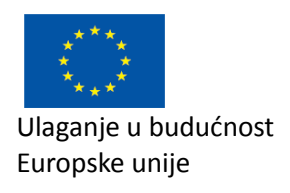

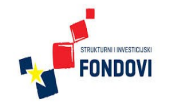

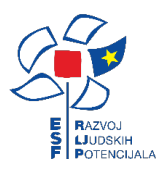

| Vrijednosti pokaza                                           | <b>atelja po mjerama</b> u izvještajnom         | razdoblju (2014. g.)        | Dobrodošli<br>Prijavljeni ste kao<br>Zagorska razvojna agencija |
|--------------------------------------------------------------|-------------------------------------------------|-----------------------------|-----------------------------------------------------------------|
| Mjere unapređenja i raz                                      | voja u području odgoja i obrazovanja            |                             |                                                                 |
|                                                              | lznos investicija u zgrade i opremu u školama   | Iznos,                      | <u>Odjavi se</u>                                                |
| 2.3. Jačanje sposobnosti i<br>kvalitete obrazovnih instituci | a Donacije poslovnog sektora obrazovnom sektoru | Iznos,                      |                                                                 |
|                                                              | Broj izvannastavnih i izvanškolskih programa    | Broj                        |                                                                 |
| učenja na radnom mjestu                                      | broj sati naukovanja učenika u tvrtkama         | Broj<br>Zaključaj unos      |                                                                 |
|                                                              |                                                 | Povratak na glavnu stranicu |                                                                 |
|                                                              |                                                 |                             |                                                                 |

# Slika 3. Obrazac za unos vrijednosti pokazatelja po mjerama

| u području odgoja i obrazovanja               |                |                 |                  |
|-----------------------------------------------|----------------|-----------------|------------------|
| znos investicija u zgrade i opremu u školama  | lznos,<br>kuna | 210000          | <u>Odjavi se</u> |
| Donacije poslovnog sektora obrazovnom sektoru | Iznos,<br>kuna | 20000           |                  |
| Broj izvannastavnih i izvanškolskih programa  | Broj           | 121A,           |                  |
| a i cjeloživotnog obrazovanja                 | _              |                 |                  |
| Broj sati naukovanja učenika u tvrtkama       | Broj           |                 |                  |
|                                               |                | Zaključaj unos  |                  |
|                                               | Povratak na g  | glavnu stranicu |                  |

# Slika 4. Unos i validacija pojedinačnih vrijednosti

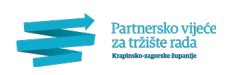

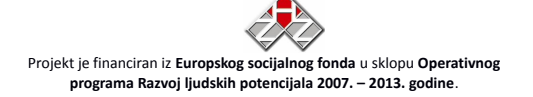

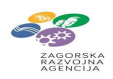

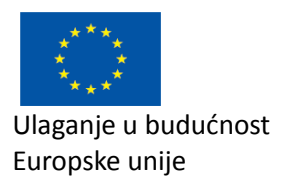

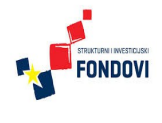

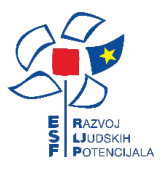

Po unosu podataka u pojedine ćelije, oni se odmah spremaju u bazu. No, kako bi korisnik mogao signalizirati administratoru da je završio sa svojim unosom (tj. provjerio da su podatci ispravni i potpuni, bez obzira na moguće prazne ćelije), on treba odabrati "Zaključaj unos" (vidi Sliku 3.). Zaključavanjem polja za unos više se ne mogu mijenjati već samo čitati. U slučaju greške, korisnik može otključati svoj unos i izmijeniti podatke.

## 2.2. Unos provedenih projekata

Na sučelju za unos provedenih projekata u tekućoj godini korisnik vidi njegove trenutno unesne projekte koje može po potrebi brisati i uređivati. U skupnoj tablici ispisuje se naziv projekta, šifra mjere u razvojnoj strategiji, status projekta, nositelj projekta, procijenjena vrijednost u kunama, lokacija projekta i izvori financiranja.

Korisnik može dodati novi projekt pritiskom gumba "Dodaj projekt". Prilikom dodavanja projekta (Slika 5. i Slika 6.), korisnik unosi naziv projekta. Predviđeno je da projekt može biti u različitim statusima ("u tijeku", "završen", itd.), no korisnik preko ovog sučelja može unijeti samo završene projekte. Šifru mjere za koju je projekt vezan, unose administratori strategije. Potom se upisuje nositelj te kratki opis projekta, procijenjena vrijednost u kunama, opisna lokacija projekta kao i procijenjeni početak i kraj projekta. Na kraju, za tekuću se godinu upisuju iznosi financiranja po izvorima. Za potvrdu unosa, korisnik treba na dnu obrasca pritisnuti gumb "Spremi izmjene", ili za odbacivanje unosa gumb "Odustajanje".

| Dodaj projekt      | nih projekata u iz              | vještajnom r           | azdoblju (201 | 4. g.)               | Dobrodošli<br>Prijavljeni ste kao<br>Zagorska razvo | o<br>ojna agencija |
|--------------------|---------------------------------|------------------------|---------------|----------------------|-----------------------------------------------------|--------------------|
| Nema nijednog zapi | sa, molim dodajte vaše projekte | ako ih imate za ovu go | dinu.         |                      | <u>Odjavi se</u>                                    |                    |
|                    |                                 |                        |               | Povratak na glavnu s | tranicu                                             |                    |
|                    |                                 |                        |               |                      |                                                     |                    |
|                    |                                 |                        |               |                      |                                                     |                    |
|                    |                                 |                        |               |                      |                                                     |                    |
|                    |                                 |                        |               |                      |                                                     |                    |
|                    |                                 |                        |               |                      |                                                     |                    |

Slika 5. Sučelje za dodavanje novog projekta (1)

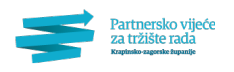

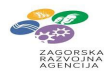

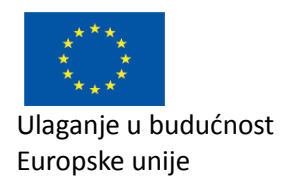

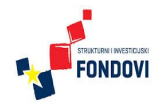

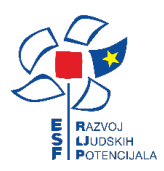

| Unos provede                    | nih projekata u izvještajnom razdoblju (2014. g.)                                                                     | Dobrodošli<br>Prijavljeni ste kao |
|---------------------------------|----------------------------------------------------------------------------------------------------|-----------------------------------|
| Dodaj projekt                   |                                                                                                    | Zagorska razvojna agencija        |
| Nema nijednog zapi              | sa, molim dodajte vaše projekte ako ih imate za ovu godinu.                                                           | Odjavi se                         |
| Oredivanje proje                | sta                                                                                                    |                                   |
| Naziv projekta                  | Eko-park Šuma Striborova                                                                                              |                                   |
| Sifra mjere                     | · · ·                                                                                                    |                                   |
| Status projekta                 | Završen •                                                                                                    |                                   |
| Nositelj                        | <u>Arapinsko-iagorska</u> zupanija                                                                                    |                                   |
| Kratki opis                     | <u>Spoj ekologije i</u> bajki                                                                                         |                                   |
| Procijenjena<br>vrijednost (kn) | 1000000                                                                                                    |                                   |
| Lokacija projekta               | Krapina                                                                                                    |                                   |
| Procijenjeni<br>početak i kraj  | 1.1.2000. 31.12.2003.                                                                                                 |                                   |
| Izvori financiranja             | Državni Županijski Lokalni Pomoći Javna<br>proračun proračun proračun Europske unije poduzeća Ostali izvori Sveukupno |                                   |
|                                 | 700000 200000 1000000 1000000                                                                                         |                                   |

Slika 6. Sučelje za dodavanje novog projekta (2)

Nakon unosa svih projekata oni se mogu vidjeti u popisu kako je prikazano na slici 7.

|   | -                             |                        | Za                 | UZISIC I<br>nsko-zagorske i        | ada<br>mpanije                   | r                                  | ar cr                             | 10131                                     | 40 6                                | a racvoj                                      |                  | Europskog socijsknog fonda<br>Ulaganje u budućnost                     |      |
|---|-------------------------------|------------------------|--------------------|------------------------------------|----------------------------------|------------------------------------|-----------------------------------|-------------------------------------------|-------------------------------------|-----------------------------------------------|------------------|------------------------------------------------------------------------|------|
|   | Unos p                        | Orove<br>ojekt         | edenil             | h proje                            | kata u                           | izvješt                            | ajnom                             | n razdo                                   | blju (20                            | )14. g.)                                      |                  | Dobrodošli<br>Prijavljeni ste kao<br>Zagorska razvojna agencija        |      |
|   | Naziv<br>projekta<br>Eko-park | Šifra<br>mjere<br>u RS | Status<br>projekta | Nositelj<br>projekta<br>Krapinsko- | Procijenje<br>vrijednost<br>(kn) | <sup>na</sup> Lokacija<br>projekta | Izvor fina<br>Državni<br>proračur | anciranja pro<br>Županijski<br>n proračun | jekta u 2014<br>Lokalni<br>proračun | g.<br>Pomoći Javna<br>Europske poduzeća unije | Ostali<br>Izvori | <u>Odjavi se</u>                                                       |      |
|   | Šuma<br>Striborova            | -                      | Završen            | zagorska<br>županija               | 1000000                          | Krapina                            | 700000                            | 200000                                    |                                     | 100000                                        | Obriši Uredi     |                                                                        | 5    |
|   |                               |                        |                    |                                    |                                  |                                    |                                   |                                           |                                     | Povratak na                                   | glavnu stranicu  |                                                                        | I am |
|   |                               |                        |                    |                                    |                                  |                                    |                                   |                                           |                                     |                                               |                  |                                                                        |      |
|   |                               |                        |                    |                                    |                                  |                                    |                                   |                                           |                                     |                                               |                  |                                                                        |      |
|   |                               |                        |                    |                                    |                                  |                                    |                                   |                                           |                                     |                                               |                  |                                                                        |      |
| 5 |                               |                        |                    |                                    |                                  |                                    |                                   |                                           |                                     |                                               |                  |                                                                        |      |
| 1 |                               | 0                      | 1                  | A                                  | 51                               | ***                                |                                   |                                           |                                     |                                               |                  |                                                                        |      |
| 5 |                               |                        | anarus             | + + +++510U90                      | U                                | GOVORNO                            | njelo:                            | KORISN                                    | IICI PROJEKT/                       | A:                                            |                  | Sadržaj ove publikacije isključiva je<br>odgovornost Zagorske razvojne |      |

Slika 7. Popis unesenih projekata

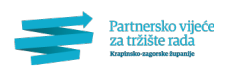

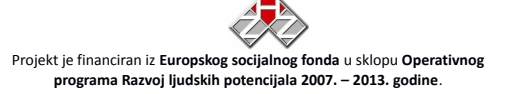

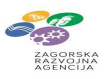

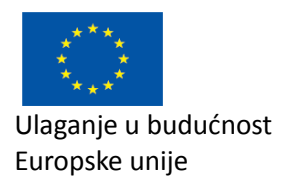

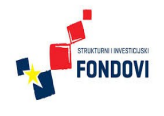

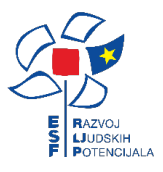

# 3. Administrativni pristup

Administrativnom sučelju korisnici mogu pristupiti na adresi http://www.partnerstvorazvoj.net/admin/index.aspx. Nakon unosa korisničkog imena i lozinke pristupaju administrativnom sučelju odabirom glavnog menija pod "Moduli -> Izvještaji" (Slika 8.).

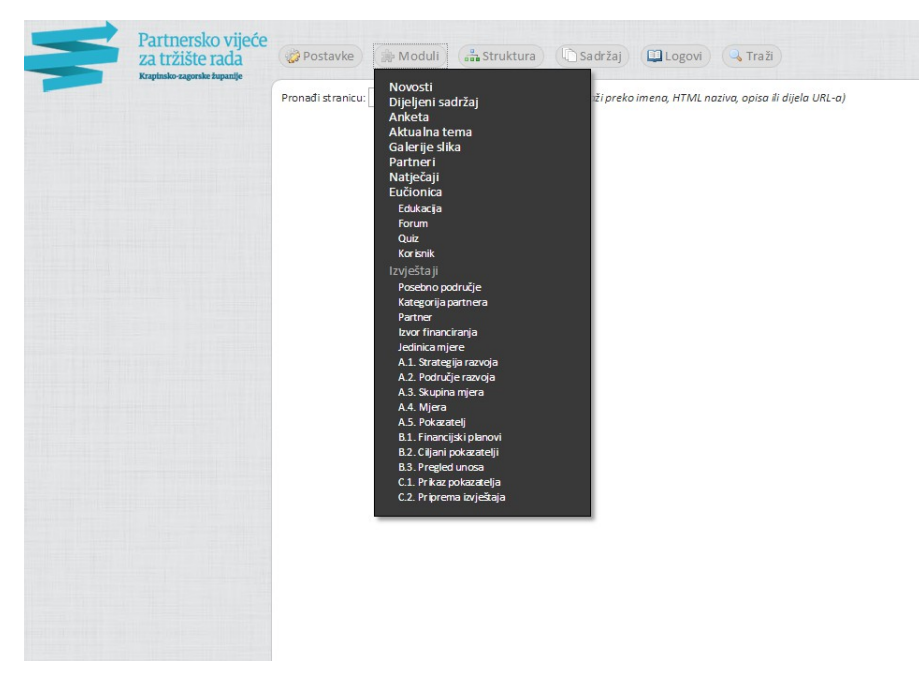

## Slika 8. Odabir izvještaja u padajućem izborniku modula

Sustav je napravljen fleksibilno s naglaskom da administratori mogu samostalno uređivati gotovo sve liste elemenata koje pojavljuju u izvještajima praćenja strategije razvoja.

## 3.1. Uređivanje jedinica, izvora financiranja i popisa posebnih područja

Jedinice mjera (uobičajene vrijednosti: %, broj, sat, kune), izvori financiranja (uobičajene vrijednosti: "Državni proračun", "Županijski proračun", "Lokalni proračun", "Pomoći Europske unije", "Javna poduzeća" i "Ostali izvori") i posebna područja ("Potpomognuta područja", "Ruralna područja", "Otoci", "Područja posebne državne skrbi", "Brdsko-planinska područja", "Pogranična područja", "Veliki gradovi", "Gradska područja s posebnim obilježjima unutar grada Zagreba") već su zadani u sustavu, no po potrebi se mogu mijenjati u slučaju novih strategija. Za promjenu ovih popisa u padajućem meniju na Slici 8. potrebno je odabrati odgovarajući pojam.

## 3.2. Uređivanje kategorija partnera

Kategorije partnera određuju koji će partner vidjeti koje mjere. Na primjer, ima smisla da partneri "škole" mogu unositi pokazatelje vezane za razvoj obrazovanja, a da partneri "poduzeća" mogu unositi pokazatelje vezane za "Ulaganje u sustavni razvoj ljudskih potencijala u tvrtkama". S druge strane, nije smisleno niti efikasno da svaki partner može unijeti sve pokazatelje tj. i one koji se na njega ne odnose. Pomoću sučelja prikazanog na Slici 9., administratori strategije po iskustvu sami određuju kategorije partnera. Odabirom

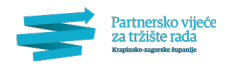

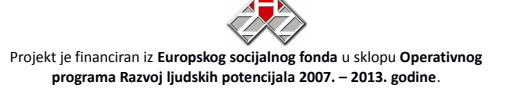

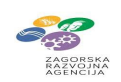

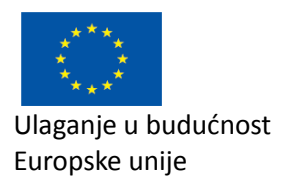

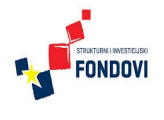

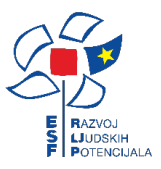

jedne kategorije partnera, označavaju se pripadajuće mjere i pokazatelje tih mjera koje će svi partneri u dane kategorije vidjeti i moći unositi.

| Partnersko vijeće<br>za tržište rada<br>Krapinsko-zagorske tupanije | 🛞 Postavke 🌘 Moduli 🍰 Struktura 🕼 Sadržaj                | Logovi 🔍 Traži                                                                                                    |
|---------------------------------------------------------------------|----------------------------------------------------------|----------------------------------------------------------------------------------------------------|
| Navosti                                                             |                                                          |                                                                                                    |
| Dijeljeni sadržaj                                                   | Kategorije                                               |                                                                                                    |
| Anketa                                                              | Ch Odahari                                               | Nadredeno: —                                                                                                    |
| Aktuales to ma                                                      |                                                          | Strategija razvoja ljudskih potencijala Krapinsko-zagorske županije                                                                            |
| Colorito elite                                                      | Krzejstko zastarsko župpeljo                             |                                                                                                    |
| Galerije slika                                                      | Ki apinsko zagorska zopanija                             | Gospodarstvo                                                                                                    |
| Partneri                                                            | Hrvatska gospodarska komora - Zupanijska komora k rapina | Mjere za razvoj poduzetnistva (norizontalne mjere)                                                                                             |
| N atje čaj i                                                        | Dortnicka komora Krapinsko-zagorske zupanije             | Stopa nezaposle nosti                                                                                                    |
| Eučionica                                                           | Srednja skola                                            | Udio dugotrajno nezaposlenih osoba                                                                                                    |
| Edukacija                                                           | Udruga                                                   | Broj nezaposlenih osoba uključenih u obrazovne aktivnosti                                                                                      |
| Forum                                                               | Centar za socijalnu skrb Krapina                         | Udio osposobljenih osoba u prosječnom broju nezaposlenih                                                                                       |
| Quiz                                                                | Obiteljski centar Krapinsko-zagorske županije            | 1.3. Poticanie povećania produktivnosti na radnom miestu /gospodarstvu                                                                         |
| Korisnik                                                            | 🗋 Općina                                                 | Povećanje produktivnosti poduzetnika                                                                                                    |
| Izvieštaji                                                          | Društvo multiple skleroze KZŽ                            |                                                                                                    |
| Posebno područie                                                    | Grad                                                     | Društvene djelatnosti                                                                                                    |
| Vete escile acetaca                                                 | Dom za psihički bolesne osobe Lobor-grad                 | vijere unapredenja i razvoja u području odgoja i obrazovanja                                                                                   |
| Kategorija partnera                                                 | 😳 🗋 Zavod za hitnu medicinu Krapinsko-zagorske županije  | Broi projekata mobilnosti                                                                                                    |
| Partner                                                             | - Doduzeće                                               | 🗹 Iznos investicija u zgrade i opremu u školama                                                                                                |
| Izvor financiranja                                                  | - 🗅 Učilište                                             | Donacije poslovnog sektora obrazovnom sektoru                                                                                                  |
| Jedinica mjere                                                      | 🖳 🗅 Škola                                                | 🔲 Broj mobilnih timova                                                                                                    |
| A.1. Strategija razvoja                                             | - 🗅 LAG                                                  | Broj obrazovnih programa za obrazovanje odrašlih Roj izvanastavnih i izvančkolskih program a                                                   |
| A.2. Područje razvoja                                               | - 🗅 Zagorska razvojna agencija d.o.o.                    |                                                                                                    |
| A.3. Skupina mjera                                                  | Općina Stubičke Toplice                                  | Ljudski potencijali                                                                                                    |
| A.4. Mjera                                                          | Grad Krapina                                             | Mjere unapređenja i razvoja tržišta rada i zapošljavanja                                                                                       |
| A.5. Pokazateli                                                     | 🗅 Osnivač škole                                          | <ul> <li>2.2. Kazvoj dodatnih oblika ucenja na radnom mjestu</li> <li>Udio pezaposlanih osoba sa suficitarnim obrazovnim programima</li> </ul> |
| B 1 Einanciiski planovi                                             | New Internetic Obditio                                   | Udio nerealiziranih radnih miesta                                                                                                    |
| R 2. Ciliani nekantelii                                             | Nova kategorija Obrisi                                   | Udio osoba sa završenim deficitarnim obrazovnim programima                                                                                     |
| D.2. Ciljani pokazačelji                                            |                                                          | 3.1. Razvoj i promocija inovativnih oblika zapošljavanja                                                                                       |
| B.3. Pregled uhosa                                                  |                                                          | Broj novoosnovanih poduzetnika                                                                                                    |
| C.1. Prikaz pokazate lja                                            |                                                          | Broj novoosnovanih obrtnika<br>3.3. Provedba politika jednakih mogućnosti u zanošljavanju.                                                     |
| C.2. Priprema izvještaja                                            |                                                          | Udio zaposlenih žena                                                                                                    |
|                                                                     |                                                          | Udio zaposlenih osoba s invaliditet om                                                                                                    |
|                                                                     |                                                          | Udio zaposlenih osoba u dobi do 29 godina                                                                                                    |
|                                                                     |                                                          | Mjere stručnog usavršavanja i cjeloživotnog obrazovanja                                                                                        |
|                                                                     |                                                          | Broj polaznika programa cieloživotnog učenja                                                                                                   |
|                                                                     |                                                          | Broj poslovnih subjekata koji organiziraju edukaciju svojih zaposlenika                                                                        |
|                                                                     |                                                          | 💭 Broj projekata vezanih uz razvoj ljudskih potencijala                                                                                        |
|                                                                     |                                                          | 2.1. Razvoj dodatnih oblika učenja na radnom mjestu                                                                                            |
|                                                                     |                                                          | Broj sati naukovanja učenika u tvrtkama                                                                                                    |
|                                                                     |                                                          | 3.2. Promoviranje cieloživotnog učenja                                                                                                    |
|                                                                     |                                                          | Broj sudionika u procesu cje loživotnog obrazovanja                                                                                            |
|                                                                     |                                                          | Broj osoba uključenih u obrazovanje za poduzetništvo                                                                                           |
|                                                                     |                                                          | Strategija razvoja Krapinsko-zagorske županije                                                                                                 |
|                                                                     |                                                          | 🗔 Spremi izmjene 🛛 Odustajanje                                                                                                    |
|                                                                     |                                                          |                                                                                                    |

Slika 9. Uređivanje kategorija partnera i pridruženih mjera i pokazatelja

### 3.3. Uređivanje partnera

Po odabiru menija "Partner" na glavnoj navigaciji izvještaja, dobiva se trenutna lista partnera za unos podataka u praćenje strategije razvoja. U listu "Izvještaji -> Partner" moguće je dodavati entitete iz tablice "Moduli -> Partneri".

Na tim se sučeljima detaljno unose svi podatci partnera koji se koriste u cijelom sustavu "Partnerstva za razvoj".

Prilikom dodavanja ili promjene zapisa u tablici "Izvještaji -> Partner", korisnik odabire jednu kategoriju partnera i jedno ili nijedno posebno područje partnera za koje je vezan (vidi Sliku 10.).

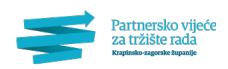

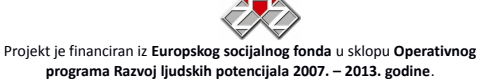

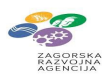

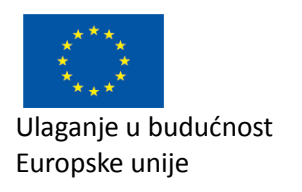

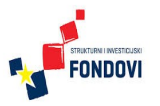

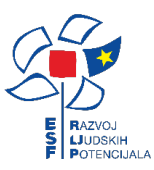

| Partnersko vijeće                              |                                 |                                                                                                    |                    | Dobro došli, Kris | tian Sentić (kristian@nover |
|------------------------------------------------|---------------------------------|----------------------------------------------------------------------------------------------------|--------------------|-------------------|-----------------------------|
| za tržište rada<br>Krapinsko-zagorske izpazije | 😸 Postavke 💮 Moduli 🏤 S         | truktura) 🕒 Sadržaj 🖽 Logovi) 🔍 Traži                                                                                                    |                    |                   | 🕐 Odjavise 🕕 🕕 Res          |
| lovosti                                        | ⊕ Dodaj partnera                |                                                                                                    |                    | N Bziv            | Sort: R.Br.( • Q. Trai      |
| ijeljeni sadržaj                               | Id Partner                      |                                                                                                    | Kataronia partnera |                   |                             |
| nketa                                          | 0057 Terme Tubeli               |                                                                                                    | Poduge če          | 1/ 0885           | / LIBE                      |
| ktualna tema                                   | 0066 Presečki grupa d.o.o       |                                                                                                    | Poduzeće           | SE OBRIŠ          | / URE                       |
| alerije slika                                  | 0065 Kotka d d                  |                                                                                                    | Poduze (e          | 36 0885           | / LIBE                      |
| artneri 📎                                      | 0064 Atelier Varga              |                                                                                                    | Poduzeće           | 32 OBRIŠ          | / URE                       |
| atje čaj i                                     | 0063 Mreža udruga Zagor         |                                                                                                    | Udruga             | 14 OBBS           | / URF                       |
| učionica                                       | 0062 Pučko otvoreno učili       | šte Krapina                                                                                                    | Učilište           | at obsid          | URE / URE                   |
| Edukacija                                      | 0061 Pučko otvoreno učili       | šte Donia Stubica                                                                                                    | Učilište           | at oaks           | / URI                       |
| Forum                                          | 0060 Visoka škola Hrvatsk       | o zagorie Krapina                                                                                                    | Škola              | M OBRŠ            | / URE                       |
| Quiz                                           | 0059 Škola za umietnost. (      | dizain, grafiku lodieću Zabok                                                                                                    | Škola              | 32 0885           | / URE                       |
| Korisnik                                       | 0058 Srednja škola Zabok        |                                                                                                    | Srednia škola      | 20 OBRŠ           | / URE                       |
| vještaji                                       | 21-30 od 40 zapisa (40) 《《 《 03 | od 04 stranica » »» Prikaz 10 V                                                                                                    |                    |                   |                             |
| Posebno područje                               |                                 |                                                                                                    |                    |                   |                             |
| Kategorija partnera                            | Dedaite endeers                 |                                                                                                    |                    |                   |                             |
| Partner 📎                                      | covajte partiera                |                                                                                                    |                    |                   |                             |
| Izvor financiranja                             | Partner iz osnovne              | tablice Skola za umjetnost, dizajn, grafiku i odjeću Zabok                                                                                                    | *                  |                   |                             |
| Jedinica mjere                                 | Kategorija partner              | a Skola •                                                                                                    |                    |                   |                             |
| A.1. Strategija razvoja                        | Posebno područje                | HZZ PU Krapina                                                                                                    |                    |                   |                             |
| A.2. Područje razvoja                          | El Soremi izmiene               | Odurzniar Hrvatska gospodarska komora - Županijska komora Krapina                                                                                                    |                    |                   |                             |
| A.3. Skupina mjera                             |                                 | Obrtnička komora Krapinsko-zagorske županije                                                                                                    |                    |                   |                             |
| A.4. Mjera                                     |                                 | Srednja škola                                                                                                    |                    |                   |                             |
| A.5. Pokazatelj                                |                                 | Udruga                                                                                                    |                    |                   |                             |
| 8.1. Financijski planovi                       |                                 | Obiteliski centar Krapinsko-zagorske županije                                                                                                    |                    |                   |                             |
| B.2. Ciljani pokazatelji                       |                                 | Općina                                                                                                    |                    |                   |                             |
| 8.3. Pregled unosa                             |                                 | Društvo multiple skleroze KZŽ                                                                                                    |                    |                   |                             |
| C.1. Prikaz pokazatelja                        |                                 | Grad<br>Dom za pribički balasno osobo Lobor grad                                                                                                    |                    |                   |                             |
| C.2. Priprema izvještaja                       |                                 | Zarod za hinu medicinu Knapinsko-zagonske županije<br>Podzačel<br>Uklište<br>Uklište<br>Estonie<br>LAG<br>Zagonska razvojna agencija do o.<br>Opcina Stubličke Toulice<br>Graf Krapina — • |                    |                   |                             |

Slika 10. Uređivanje partnera strategije

### 3.4. Uređivanje stavaka strategije

Stavke strategije uređuju se prema hijerarhiji: strategija razvoja, područja razvoja, skupine mjera, mjere i pokazatelji. Početna stavka jest sama strategija razvoja; u ovom slučaju ona se zove "Strategija razvoja ljudskih potencijala Krapinsko-zagorske županije", no u svakom trenutku u sustavu ih može biti proizvoljan broj (Slika 11.).

| Za tržište rada<br>Krapinsko-zagorske topazije | Postavke Moduli AStr            | uktura USadržaj 🛄 Logovi 🛶 Traži               |         |        | U Odjavi se U Re  |
|------------------------------------------------|---------------------------------|------------------------------------------------|---------|--------|-------------------|
| 1                                              | Dodaj novi strategija razvoja   |                                                |         | Naziv: | Sort: R.Br. V     |
| ni sadržaj                                     | Id Stratemia ranunia            |                                                | Kratira |        |                   |
|                                                | 0002 Strategija razvoja liudel  | ih potancijala Kranjozko-zasorska županja      | SOI ID  | N (8)  | 2011 <b>6</b> 100 |
| na tema                                        | 0002 Strategijo rezvoja (dos    | m potenegos moja suo zagorane zaponge          | 54D7    | 00 S20 |                   |
| e slika                                        |                                 | Of atravity in the Distance of the             | 204     | 06 SHD | 12 20             |
|                                                |                                 |                                                |         |        |                   |
|                                                | (                               |                                                |         |        |                   |
| a                                              | Dodajte novu strategiju razvoja |                                                |         |        |                   |
| ija                                            | Naziv                           | Strategija razvoja Krapinsko-zagorske županije |         |        |                   |
|                                                | Kratica                         | SRŹ                                            |         |        |                   |
|                                                | Opis                            |                                                |         |        |                   |
|                                                |                                 |                                                |         |        |                   |
|                                                |                                 |                                                |         |        |                   |
| o područje                                     | Godina početka                  | 2014                                           |         |        |                   |
| ija partnera                                   |                                 | 2011                                           |         |        |                   |
|                                                | Godina kraja                    | 2013                                           |         |        |                   |
| ancirania                                      | til Spremi izmjene              | Ddustajanje                                    |         |        |                   |
| miere                                          |                                 |                                                |         |        |                   |
| teglia razvola                                 |                                 |                                                |         |        |                   |
| Iručie razvoja                                 |                                 |                                                |         |        |                   |
| nina miera                                     |                                 |                                                |         |        |                   |
| ra                                             |                                 |                                                |         |        |                   |
| avateli                                        |                                 |                                                |         |        |                   |
| worlicki olanowi                               |                                 |                                                |         |        |                   |
| an okazatali                                   |                                 |                                                |         |        |                   |
| ala di una sa                                  |                                 |                                                |         |        |                   |
| gieu unosa                                     |                                 |                                                |         |        |                   |
| taz pokazatelija                               |                                 |                                                |         |        |                   |
| prema izvjestaja                               |                                 |                                                |         |        |                   |
|                                                |                                 |                                                |         |        |                   |
|                                                |                                 |                                                |         |        |                   |
|                                                |                                 |                                                |         |        |                   |
|                                                |                                 |                                                |         |        |                   |
|                                                |                                 |                                                |         |        |                   |
|                                                |                                 |                                                |         |        |                   |
|                                                |                                 |                                                |         |        |                   |
|                                                |                                 |                                                |         |        |                   |
|                                                |                                 |                                                |         |        |                   |
|                                                |                                 |                                                |         |        |                   |
|                                                |                                 |                                                |         |        |                   |
|                                                |                                 |                                                |         |        |                   |
|                                                |                                 |                                                |         |        |                   |
|                                                |                                 |                                                |         |        |                   |

### Slika 11. Uređivanje stavaka strategije

Svaka strategija razvoja ima svoja područja razvoja (Slika 12.). Administrator unosi područja razvoja i dodjeljuje ih pojedinoj strategiji. Na sličan način, unose se i skupine mjera koje pripadaju pojedinom području razvoja (Slika 13.) te mjere koje pripadaju pojedinoj skupini mjera (Slika 14.).

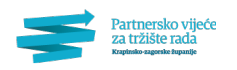

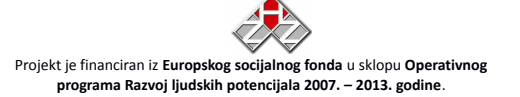

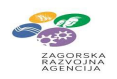

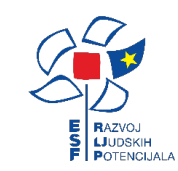

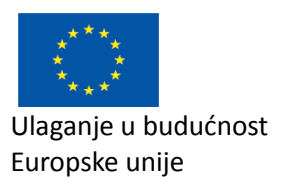

| Traži |  |
|-------|--|

Slika 12. Uređivanje područja razvoja strategije

| igi i                 |      |                                      |                    | N aziv:         | Sort: R.Br. V R.TraEi |
|-----------------------|------|--------------------------------------|--------------------|-----------------|-----------------------|
| ieni sadržaj          |      |                                      |                    |                 |                       |
| ta                    | Id   | Područje razvoja                     | Strategija razvoja |                 |                       |
| aloa tema             | 0009 | Gospodarstvo                         | SRLIP              | 34 <u>088.5</u> | / <u>1860</u>         |
| in cika               | 0010 | Drustvene djelabrosti                | SRLIP              | 30 <u>093 0</u> | 2 1982)               |
| seri .                | 0011 | Ljudski potencijali                  | SRLIP              | 30 09352        | / URECI               |
| Aut                   |      | K 01 od 01 stranica > >> Prikaz 10 V |                    |                 |                       |
| nica                  |      |                                      |                    |                 |                       |
| incla                 |      |                                      |                    |                 |                       |
| 100                   |      |                                      |                    |                 |                       |
|                       |      |                                      |                    |                 |                       |
| L .                   |      |                                      |                    |                 |                       |
|                       |      |                                      |                    |                 |                       |
| kaji                  |      |                                      |                    |                 |                       |
| senio poor oge        |      |                                      |                    |                 |                       |
| egonga parciena       |      |                                      |                    |                 |                       |
| ulei                  |      |                                      |                    |                 |                       |
| Delas selas           |      |                                      |                    |                 |                       |
| Presta alla samuela   |      |                                      |                    |                 |                       |
| Dedexilis menute      |      |                                      |                    |                 |                       |
| Charles miss          |      |                                      |                    |                 |                       |
| , skupina mjera       |      |                                      |                    |                 |                       |
| Debesetell            |      |                                      |                    |                 |                       |
| Passed bibli alan mil |      |                                      |                    |                 |                       |
| Citized a desetable   |      |                                      |                    |                 |                       |
| Criptini powazacelji  |      |                                      |                    |                 |                       |
| Preped unosa          |      |                                      |                    |                 |                       |
| Prinaz poszczeja      |      |                                      |                    |                 |                       |
|                       |      |                                      |                    |                 |                       |
|                       |      |                                      |                    |                 |                       |
|                       |      |                                      |                    |                 |                       |
|                       |      |                                      |                    |                 |                       |
|                       |      |                                      |                    |                 |                       |
|                       |      |                                      |                    |                 |                       |
|                       |      |                                      |                    |                 |                       |
|                       |      |                                      |                    |                 |                       |
|                       |      |                                      |                    |                 |                       |
|                       |      |                                      |                    |                 |                       |
|                       |      |                                      |                    |                 |                       |
|                       |      |                                      |                    |                 |                       |
|                       |      |                                      |                    |                 |                       |
|                       |      |                                      |                    |                 |                       |

Slika 13. Uređivanje

skupina mjera strategije

| Desta surles selle fo                                                                                                    |                                                                 |                 |                       |                      | Dobro d   | lošli, Kristian Sentić (kristia | n@novena.h |
|----------------------------------------------------------------------------------------------------|-----------------------------------------------------------------|-----------------|-----------------------|----------------------|-----------|---------------------------------|------------|
| za tržište rada<br>Kupinio upode toputje                                                                                                    | Postavke (Moduli) 🖧 Struktura C Sadržaj (Logovi) (4 Traži       |                 |                       |                      |           | Colimination (Colimination)     | () Restart |
|                                                                                                    | Dodaj novi slupina mjera                                        |                 |                       |                      | Naziv:    | Sort: R.Br. •                   | 9, Tradi   |
| sadržaj                                                                                                    | Id Skuning migra                                                | Prioritet u 285 | Strateliki cili u Žes | Portručia ramoja     | Strateria |                                 |            |
|                                                                                                    | 0005 Miere za razvoj poduzetništva (horizontalne miere)         | 11010010 0117   | 50000000000           | Gospoderstvo         | SRLIP     | 36 0985                         |            |
| be ma                                                                                                    | 0007 Miere unapređenja i razvoja u područu odgoja i obrazovanja |                 |                       | Društvene delatnosti | SRLIP     | se oandi                        |            |
| lka                                                                                                    | 0008 Miere urapređenja i razvoja tržišta rada i zapošljavanja   |                 |                       | Ljudski potencijali  | SRLIP     | at candi                        | / UREDI    |
|                                                                                                    | 0009 Miere stručnog usavršavanja i cieloživotnog obrazovanja    |                 |                       | Liudski pote poljali | SRLIP     | 32 0880                         | / LIREDI   |
|                                                                                                    | 01-04 od 04 zapisa [4] 66.6 01 od 01 stranica 3.9.9 Prikaz 10 V |                 |                       |                      |           |                                 | · Audite   |
|                                                                                                    |                                                                 |                 |                       |                      |           |                                 |            |
|                                                                                                    |                                                                 |                 |                       |                      |           |                                 |            |
| no područje<br>rlja partne na<br>r<br>nanciranja<br>a mjene<br>atrateglja navoja<br>dručje navoja                                                                                                    |                                                                 |                 |                       |                      |           |                                 |            |
| opodručje<br>tija partnera<br>anciranja<br>a mjere<br>stegga revoja<br>dviđe ravoja<br>spina mjera                                                                                                    |                                                                 |                 |                       |                      |           |                                 |            |
| o područje<br>(a partne na<br>ancican) a<br>mijere<br>dručje navoja<br>dručje navoja<br>pina mjera<br>> 1                                                                                                    |                                                                 |                 |                       |                      |           |                                 |            |
| o područje<br>ja partnera<br>anciron ja<br>mjere<br>dreglja nevolja<br>traje nevolja<br>pisa mjera<br>pisa mjera<br>Dje<br>societji<br>societji<br>soci<br>societji<br>societji<br>societji<br>societji<br>s                                                             |                                                                 |                 |                       |                      |           |                                 |            |
| a područje<br>ja pastnera<br>seciranja<br>mjere<br>skulje navoja<br>skulje navoja<br>pista njera<br>sa stel<br>j<br>markelj<br>j                                                                                                    |                                                                 |                 |                       |                      |           |                                 |            |
| o područje<br>Isarciranja<br>strejene zavoja<br>druđje ravoja<br>upisa njera<br>zastelj<br>ancjula planovj<br>ancjula planovj                                                                                                    |                                                                 |                 |                       |                      |           |                                 |            |
| na područje<br>(na područna)<br>nanočiranija<br>nanočiranija<br>na njeve<br>na njeve<br>na nje<br>na nje<br>na |                                                                 |                 |                       |                      |           |                                 |            |
| n portulyi<br>(ija parturun<br>narcian)s<br>nijer<br>artegia recoja<br>dular recoja<br>dular recoja<br>d                                                                                                    |                                                                 |                 |                       |                      |           |                                 |            |
| no poholybi<br>eli panterna<br>tr<br>tr<br>tratochnija<br>odručja nacelja<br>odručja nacelja<br>teksterite<br>(kratoli<br>teksterite)<br>(kratoli<br>teksterite)<br>(kratoli<br>teksterite                                                                                                    |                                                                 |                 |                       |                      |           |                                 |            |

| WUS(I                                                                                                    | Dodaj novu mjeru                                      |                                                                                                    |                                                                                             |                                                                                                    | Nazivi                                                            | 50                                   | et: R.Br. 🔹                   | 9, Traži  |
|----------------------------------------------------------------------------------------------------|-------------------------------------------------------|----------------------------------------------------------------------------------------------------|---------------------------------------------------------------------------------------------|----------------------------------------------------------------------------------------------------|-------------------------------------------------------------------|--------------------------------------|-------------------------------|-----------|
| e ljeni sadržaj                                                                                                    | Id Kod Miera                                          |                                                                                                    | Prioritet u RS Strateški cili u RS                                                          | Skupine                                                                                                    | Područje                                                          | Strategia                            |                               |           |
| ta                                                                                                    | 0003 1.1. Unaprjeđenje znanja i kompet                | tencija dionika tržišta rada                                                                                                    | 1                                                                                           | Mjere za razvoj poduzetništva (horizontalne mjere)                                                                                      | Gospodarstvo                                                      | SRUP                                 | 31 0855                       | URED      |
| ina tema                                                                                                    | 0004 1.2. Ulaganje u sustavni razvoj ljud             | dskih potencijala u tvrtkama, javnom i civilnom sektoru                                                                                                    | 1                                                                                           | Mjere stručnog usavršavanja i cjeloživotnog obrazovanja                                                                                 | Ljudski potencijali                                               | SRLIP                                | 31 <u>0985</u>                | / 1950    |
| rije slika                                                                                                    | 0005 1.8. Poticanje povećanja produktiv               | ivnosti na radnom mjestu/gospodarstvu                                                                                                    | 1                                                                                           | Mjere za razvoj poduzetništva (horizontalne mjere)                                                                                      | Gospodarstvo                                                      | SRLIP                                | 31 <u>0355</u>                | / 1980    |
| heri                                                                                                    | 0006 2.1. Razvoj dodatnih oblika učenja               | a na radnom mjestu                                                                                                    | 2                                                                                           | Mjere stručnog usavršavanja i cjeloživotnog obrazovanja                                                                                 | Ljudski potencijali                                               | SRLIP                                | 30 <u>0885</u>                | / LIBEDI  |
| e Caji                                                                                                    | 0007 2.2. Razvoj dodatnih oblika učenja               | a na radnom mjestu                                                                                                    | 2                                                                                           | Mjere unapređenja i razvoja tržišta rada i zapolijavanja                                                                                | Ljudski potencijali                                               | SRLIP                                | 30 0000                       | / 1950    |
| nica                                                                                                    | 0008 2.8. Jačanje sposobnosti i kvalitete             | e obrazovnih institucija                                                                                                    | 2                                                                                           | Mjere unapređenja i razvoja u području odgoja i obrazovanja                                                                             | Društvene djelatnosti                                             | SRLIP                                | N 0012                        | / 1960    |
| uracija                                                                                                    | 0009 3.1. Razvoj i promocija inovativnih              | n oblika zapošljavanja                                                                                                    | 8                                                                                           | Njere unapređenja i razvoja tržišta rada i zapošijavanja                                                                                | Ljudski potencijali                                               | SRLIP                                | 30 <u>0885</u>                | / UREDI   |
| 10                                                                                                    | 0010 5.2. Promoviranje cjeloživotnog u                | čenja                                                                                                    | 5                                                                                           | Mjere stručnog usavršavanja i cjeloživotnog obrazovanja                                                                                 | Ljudski potencijali                                               | SRLIP                                | 30 098-5                      | / LIBEDI  |
| M.<br>strack                                                                                                    | 0011 3.3. Provedsa politike jednakih mo               | ogućnosti u zapošljavanju                                                                                                    | 8                                                                                           | Mjere unapređenja i razvoja tržišta rada i zapošljavanja                                                                                | Ljudski potencijali                                               | SRLIP                                | N <u>0855</u>                 |           |
|                                                                                                    | 01-09 od 09 zapisa [9]                                | H stranica a sea Prikaz 10 *                                                                                                    |                                                                                             |                                                                                                    |                                                                   |                                      |                               |           |
| odana androžia                                                                                                    |                                                       |                                                                                                    |                                                                                             |                                                                                                    |                                                                   |                                      |                               |           |
| eoria partnera                                                                                                    | Dodajte novu mjeru                                    |                                                                                                    |                                                                                             |                                                                                                    |                                                                   |                                      |                               |           |
| ther                                                                                                    | Strategija razvoja                                    | Strategija razvoja ljudskih potencijala Krapinsko-zagore                                                                                                    | ke županije 🔻                                                                               |                                                                                                    |                                                                   |                                      |                               |           |
| or financirania                                                                                                    | Područje razvoja                                      | Ljudski potencijali 🔻                                                                                                    |                                                                                             |                                                                                                    |                                                                   |                                      |                               |           |
| inicamiere                                                                                                    | Skupina mjera                                         | Miere unapređenja i razvoja tržišta rada i zapobljavanja                                                                                                    |                                                                                             |                                                                                                    |                                                                   |                                      |                               |           |
| Strategija razvoja                                                                                                    | Naziv                                                 | Razvol i promocila inovativnih oblika zapošlavanja                                                                                                    |                                                                                             |                                                                                                    |                                                                   |                                      |                               |           |
|                                                                                                    |                                                       | and the second second se |                                                                                             |                                                                                                    |                                                                   |                                      |                               |           |
| Područje razvoja                                                                                                    | Vod                                                   | 14                                                                                                    |                                                                                             |                                                                                                    |                                                                   |                                      |                               |           |
| Područje razvoja<br>Skupina mjera                                                                                                    | Kod                                                   | 3.1.                                                                                                    |                                                                                             |                                                                                                    |                                                                   |                                      |                               |           |
| . Područje razvoja<br>. Skupina mjera<br>. Mjera                                                                                                | Kod<br>Opis                                           | <ol> <li>Lokalno partnerstvo za zapošljavanje je centralno mjest<br/>ekonomile, te stuvitil institucionska infrastruktura kola.</li> </ol>                                                                                                    | o gdje se interesi svih skupina isprepliću u                                                | i svrhu stvaranja ekonomske koristi i novih radnih mjesta. Ovom                                                                         | mjerom želi se potaknuti korišt<br>a mjesta bazirana na jeovatko  | lenje inovacija z                    | a razvoj lok                  | aine      |
| Područje razvoja<br>Skupina mjera<br>Mjera D                                                                                                    | Kod<br>Opis                                           | <ol> <li>Lokalno partnerstvo za zapošljavanje je centralno mjest<br/>ekonomlje, te stvoriti institucionalna infrastruktura koja<br/>modelima.</li> </ol>                                                                                                    | o gdje se interesi svih skupina isprepliću u<br>povezuje investitore, istraživače, proizvođ | i svrhu stvaranja ekonomske koristi i novih radnih mjesta. Ovom<br>ače i kupce, koji stvaraju nova tržišta, nove industrije i nova radn | mjerom želi se potaknuti korišt<br>a mjesta bazirana na inovativn | lenje inovacija z<br>im tehnologijam | a razvoj lok<br>a i poslovnir | alne<br>n |
| , Područje razvoje<br>. Skupina mjera<br>. Mjera Distrika (Polazatelj<br>. Pinancijski planovi                                                  | Kod<br>Opis                                           | <ol> <li>I.</li> <li>Lokaho partnerstvo za zapošljavanje je centralno mjest<br/>ekonomije, te stvoriti institucionalna infrastruktura koja<br/>modelima.</li> </ol>                                                                                                    | o gdje se interesi svih skupina isprepliću u<br>povezuje investitore, istraživače, proizvođ | i svrhu stvaranja ekonomske koristi i novih radnih mjesta. Ovom<br>ače i kupce, koji stvaraju nova tržišta, nove industrije i nova radn | mjerom želi se potaknuti korišt<br>a mjesta bazirana na inovativn | tenje inovacija z<br>im tehnologijam | a razvoj lok<br>a i poslovnir | aine<br>n |
| Područje razvoja<br>Skupina mjera<br>Mjera<br>Pokazatelji<br>Filmancijski planovi<br>Ciljani pokazatelji                                        | Kod<br>Opis<br>Prioritet u RS                         | <ol> <li>Lokalno partnerstvo za zapošijavanje je centralno mjest<br/>ekonomije, te stvoriti institucionalna infrastruktura koja<br/>modelima.</li> </ol>                                                                                                    | o gdje se interesi svih skupina ispreptiću u<br>povezuje investitore, istraživače, proizvođ | i svrhu stvaranja ekonomske koristi i novih radnih mjesta. Ovom<br>ače i kupce, koji stvaraju nova tržišta, nove industrije i nova radn | mjerom želi se potaknuti koriši<br>a mjesta bazirana na inovativn | lenje inovacija z<br>im tehnologijam | a razvoj lok<br>a i poslovnir | aine<br>n |
| Područje razvoje<br>Skupina mjera<br>Mjera >>><br>Pokazatelj<br>Primancijski planovi<br>Ciljani pokazatelji<br>Pregleći unosa                   | Kod<br>Opis<br>Prioritet u RS<br>Strateliki cilj u RS | <ol> <li>1. Lokaho partnerstvo za započijavanje je centralno mjest<br/>ekonomje, te stvortil institucionalna infrastruktura koja<br/>modelma.</li> <li>3</li> </ol>                                                                                                    | o gdje se interesi svih skupina isprepliću u<br>povezuje investitore, istraživače, proizvođ | i svrhu stvaranja ekonomske koristi i novih radnih mjesta. Ovom<br>sče i kupce, koji stvaraju nova tržišta, nove industrije i nova radn | mjerom želi se potaknuti koriši<br>a mjesta bazirana na inovativn | venje inovacija z<br>im tehnologijam | a razvoj lok<br>a i poslovnir | aine<br>n |
| Područje razvoje<br>Skupine mjera<br>Mjera >><br>Polazatelj<br>Tinancijski planovi<br>Ziljari polazatelj<br>Irogjed unoso<br>Tridaz pokazatelja | Kod<br>Opis<br>Prioritetu IIS<br>Strateliki cilj u R3 | 3.1.<br>Lokaho partnerstvo za zapožljevanje je centralno mjest<br>ekonomije, te stvorili institucionalna infrastruktura koja<br>modelma.                                                                                                    | o gdje se interesi svih skupina isprepřću<br>povezuje investitore, istraživače, proizvod    | r svrhu stivaranja ekonomske koristi i novih radnih mjesta. Ovem<br>oče i kopce, koj stivanju nova tidišta, nove industrije i nova radn | mjerom želi se potaknuti koriši<br>a mjesta bazirana na inovativn | tenje inovacija z<br>im tehnologijam | a razvoj lok<br>a i poslovnin | aine<br>n |

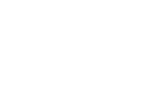

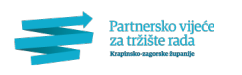

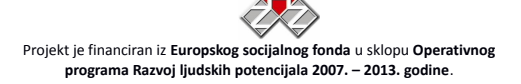

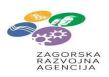

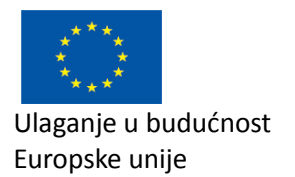

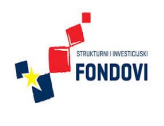

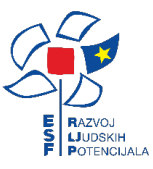

Svaka mjera može imati više pokazatelja koji se unose kako je prikazano na Slici 15.

| Partnersko vi                                | ijeće                                                              |                                                                        | Dobro došli, Kristian Sentić (kristian@noven |
|----------------------------------------------|--------------------------------------------------------------------|------------------------------------------------------------------------|----------------------------------------------|
| za tržište rada<br>Krapinsko zagorske inpuni | 🕼 🏈 Postavke) 🅼 Moduli) 🦾 Struktura) 🕒 Sadržaj) 🛄 Logovi) 🔍 Traži  |                                                                        | 🕐 Odjavise 🔒 🔒 Res                           |
| town                                         | de Destai nevi entantitati                                         | Nazivi                                                                 | Sort: R.Br. V                                |
| je ljeni sadržaj                             |                                                                    |                                                                        |                                              |
| keta                                         | Id Kod Mijera                                                      | Pokazatelj                                                             | as assails as say                            |
| tualna tema                                  | 0005 1.1. Unapriedenje znanja i kompetencija dionika tržasanada    | Stopa nezaposienosti<br>Udie duaetories espesatianik esplan            |                                              |
| lerije slika                                 | 0005 11 Unacciedania trapia i kompetencija dionika tržičta rada    | Broi paranorianih oroba vičivčanih u obratovna aktivnosti              | 20 02010 V 00                                |
| tneri                                        | 0006 1.1 Usaoriađanja zasnja i kompetencija donika tržižna rada    | Udio omenobilanih andra u protečana broju protecija                    |                                              |
| ije čaj i                                    | 0007 11 Descriedania trania i kompetencija dionika tržičta rada    | Urniečnost zanočijavanja no završanom prospoblijevanju                 | 2 02010 V 02010                              |
| ionica                                       | 0009 1.2. Onep jecking and ultimost in radiom might (nonoclarity)  | Bouefable produktionerti pedinatelika                                  | 10 CARENT / UN                               |
| dukacija                                     | 0009 2.3. Jažanie smechnosti i kualitete divaznunih institurija    | Broi mojakata mohiloneti                                               | 2 02010 V 02010 V 10                         |
| rum                                          | 0009 2.5. Jačanje sposobnosti kvalitete obrazovnih institucija     | brog inverticia u serada Lonzamu u Prolama                             | 20 OSOL 2 US                                 |
| uiz                                          | 0010 2.5. Jačanje sposobnost i kvalitete obrazovnih institucija    | Departia porteuros saltera obranegam saltera                           |                                              |
| orișnik                                      | 0011 2.5. Jačanje sposobnosti kvalitete obrazovnih institucija     | Poniacije poslovnog sektora obrazovnom sektoru<br>Rani mohilo bilimovo | 34 <u>OBRIS</u>                              |
| estaji                                       | 0012 2.3. Jacanje sposobnosti i kvalitete oprazovnih institucija   | broj mobilnin timova                                                   | at Devisi                                    |
| osebno područje                              | or-rolod 27 zapisa (27) lock k or of od os sinanca w ww makaz to * |                                                                        |                                              |
| ategorija partnera                           |                                                                    |                                                                        |                                              |
| ertner                                       | Dodajte novi pokazatelj                                            |                                                                        |                                              |
| or financiranja                              | Naziv Stopa nezaposlenosti                                         |                                                                        |                                              |
| dinica miere                                 | Opis                                                               |                                                                        |                                              |
| 1. Strategija razvoja                        |                                                                    |                                                                        |                                              |
| 2. Područje razvoja                          |                                                                    |                                                                        |                                              |
| 3. Skupina miera                             | Jedinica mjere %                                                   |                                                                        |                                              |
| 4. Miera                                     | Kod miara 1.1                                                      |                                                                        |                                              |
| 5. Pokazateli                                | Not market I. I.                                                   |                                                                        |                                              |
| 1. Financiiski planovi                       | kil Spremi izmjene Odustajanje                                     |                                                                        |                                              |
| 2. Ciliani pokazatelii                       |                                                                    |                                                                        |                                              |
| 3. Pregled unosa                             |                                                                    |                                                                        |                                              |
| 1. Prikaz pokazatelia                        |                                                                    |                                                                        |                                              |
| 2. Priprema invie≹tala                       |                                                                    |                                                                        |                                              |
|                                              |                                                                    |                                                                        |                                              |
|                                              |                                                                    |                                                                        |                                              |
|                                              |                                                                    |                                                                        |                                              |
|                                              |                                                                    |                                                                        |                                              |
|                                              |                                                                    |                                                                        |                                              |
|                                              |                                                                    |                                                                        |                                              |
|                                              |                                                                    |                                                                        |                                              |
|                                              |                                                                    |                                                                        |                                              |
|                                              |                                                                    |                                                                        |                                              |
|                                              |                                                                    |                                                                        |                                              |
|                                              |                                                                    |                                                                        |                                              |
|                                              |                                                                    |                                                                        |                                              |
|                                              |                                                                    |                                                                        |                                              |
|                                              |                                                                    |                                                                        |                                              |
|                                              |                                                                    |                                                                        |                                              |

Slika 15. Unos pokazatelja pojedinih mjera strategije

### 3.5. Uređivanje financijskih planova

Financijski planovi za strategije odnose se na cijelo razdoblje trajanja strategije. Kako i samo izvještavanje nalaže, financijski se planovi izrađuju po područjima razvoja i po posebnim područjima. Odabirom "Financijski planovi" na meniju, dobiva se odabir strategije (Slika 16.). Zatim korisnik može odabrati obrazac "Po područjima razvoja" ili "Po posebnim područjima".

|                      | Partnersko vijeće<br>za tržište rada<br><sup>Krapinsko-zagorske županije</sup> | 😵 Postavke                   | Moduli                                     | Struktura                                | 🕒 Sa držaj         | Logovi | Traži |
|----------------------|--------------------------------------------------------------------------------|------------------------------|--------------------------------------------|------------------------------------------|--------------------|--------|-------|
| Novosti              |                                                                                | Financijski                  | planovi stra                               | tegija                                   |                    |        |       |
| Dije lieni sadržaj   |                                                                                |                              |                                            |                                          |                    |        |       |
| Anketa               |                                                                                | Odabarit                     | stratogiluu                                |                                          |                    |        |       |
| Aktualna tema        |                                                                                | Ouapente                     | e strategiju.                              |                                          |                    |        |       |
| Galerije slika       |                                                                                |                              |                                            |                                          |                    |        |       |
| Partneri             |                                                                                | Strategija r<br>Strategija r | razvoja ljudskih po<br>razvoja Krapinsko-: | tencijala Krapinsko<br>zagorske županije | -zagorske zupanije |        |       |
| Natječaji            |                                                                                |                              |                                            |                                          |                    |        |       |
| Eučionica            |                                                                                |                              |                                            |                                          |                    |        |       |
| Edukacija            |                                                                                |                              |                                            |                                          |                    |        |       |
| Forum                |                                                                                |                              |                                            |                                          |                    |        |       |
| Quiz                 |                                                                                |                              |                                            |                                          |                    |        |       |
| Korisnik             |                                                                                |                              |                                            |                                          |                    |        |       |
| Izvještaji           |                                                                                |                              |                                            |                                          |                    |        |       |
| Posebno područje     |                                                                                |                              |                                            |                                          |                    |        |       |
| Kategorija partner   | а                                                                              |                              |                                            |                                          |                    |        |       |
| Partner              |                                                                                |                              |                                            |                                          |                    |        |       |
| Izvor financiranja   |                                                                                |                              |                                            |                                          |                    |        |       |
| Jedinica mjere       |                                                                                |                              |                                            |                                          |                    |        |       |
| A.1. Strategija razv | oja                                                                            |                              |                                            |                                          |                    |        |       |
| A.2. Područje razvo  | oja                                                                            |                              |                                            |                                          |                    |        |       |
| A.3. Skupina mjera   |                                                                                |                              |                                            |                                          |                    |        |       |
| A.4. Mjera           |                                                                                |                              |                                            |                                          |                    |        |       |
| A.5. Pokazatelj      |                                                                                |                              |                                            |                                          |                    |        |       |
| B.1. Financijski pla | novi 📎                                                                         |                              |                                            |                                          |                    |        |       |
| B.2. Ciljani pokazat | elji                                                                           |                              |                                            |                                          |                    |        |       |
| B.3. Pregled unosa   |                                                                                |                              |                                            |                                          |                    |        |       |
| C.1. Prikaz pokazat  | e lja                                                                          |                              |                                            |                                          |                    |        |       |
| C.2. Priprema izvje  | štaja                                                                          |                              |                                            |                                          |                    |        |       |

Slika 16. Odabir financijskih planova za pojedine strategije razvoja

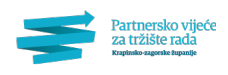

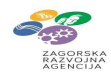

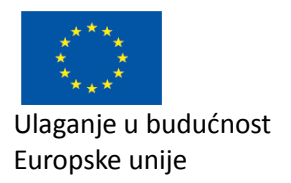

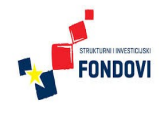

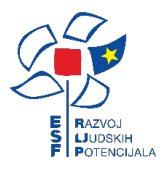

Nakon odabira "Po posebnim područjima", administrator dobiva obrazac pri kojem za svaku mjeru može unijeti planirana sredstva kroz cijelo razdoblje strategije, primjer je dan na Slici 17. Obrazac je organiziran hijerarhijski; naime, za svako područje razvoja, navedena je skupina mjera koja ima tablicu gdje su retci pojedine mjere. Unos sredstava razlomljen je po stupcima tj. po definiranim izvorima financiranja. To su uobičajeno: "Državni proračun", "Županijski proračun", "Lokalni proračun", "Pomoći Europske unije", "Javna poduzeća" i "Ostali izvori".

| Partnersko vijeće<br>za tržište rada | 💮 Postavke 🌘 🐊 Moduli             | 📸 Struktura 🕐 Sadržaj 🕻    | Logovi       | 🔍 Traži    |          |                    |           |               |           |
|--------------------------------------|-----------------------------------|----------------------------|--------------|------------|----------|--------------------|-----------|---------------|-----------|
| Krapinsko-zagorske zupanije          | Strategija razvoja ljudek         | ih notoncijala Kraninsko-: | zagorske ži  | manije     |          |                    |           |               |           |
| Novosti                              | Strategija razvoja ijuusk         | п россистрата ктаритэко л  | zagorske zu  | ipanje     |          |                    |           |               |           |
| Dijeljeni sadržaj                    |                                   |                            |              |            |          |                    |           |               |           |
| Anketa                               | Planirana sredstva za p           | rovedbu skupine mjera u    | u cijelom ra | zdoblju (2 | 2014.—20 | 20.) po po         | osebnim p | odručjima     | а         |
| Aktualna tema                        |                                   |                            |              |            |          |                    |           |               |           |
| Galerije slika                       |                                   |                            | Državni      | Žunanijski | Lokalni  | Pomoći<br>Europske | lavna     |               |           |
| Partneri                             |                                   |                            | proračun     | proračun   | proračun | unije              | poduzeća  | Ostali izvori | Sveukupno |
| N atje čaj i                         | Potpomognuta područja             | Gospodarstvo               |              |            |          |                    |           |               | 0         |
| Eučionica                            |                                   | Društvene dielatnosti      |              |            |          |                    |           |               | 0         |
| Edukacija                            |                                   | Liudski potencijali        |              |            |          |                    |           |               | 0         |
| Forum                                |                                   | ejadaki potencijan         |              |            |          |                    |           |               | ) 0       |
| Quiz                                 |                                   |                            | Državni      | Županijski | Lokalni  | Pomoći<br>Europske | lavna     |               |           |
| Korisnik                             | Ruralna područja                  |                            | proračun     | proračun   | proračun | unije              | poduzeća  | Ostali izvori | Sveukupno |
| zvještaji                            |                                   | Gospodarstvo               |              |            |          |                    |           |               | 0         |
| Posebno područje                     |                                   | Društvene djelatnosti      |              |            |          |                    |           |               | 0         |
| Kategorija partnera                  |                                   | Liudski potencijali        |              |            |          |                    | 1         |               | 0         |
| Partner                              |                                   | ejadan potencijan          |              |            |          |                    |           |               | 1         |
| Izvor financiranja                   |                                   |                            | Državni      | Županijski | Lokalni  | Europske           | Javna     |               |           |
| Jedinica mjere                       |                                   |                            | proračun     | proračun   | proračun | unije              | poduzeća  | Ostali izvori | Sveukupno |
| A.1. Strategija razvoja              | Otoci                             | Gospodarstvo               |              |            |          |                    |           |               | 0         |
| A.2. Područje razvoja                |                                   | Društvene djelatnosti      |              |            |          |                    |           |               | 0         |
| A.3. Skupina mjera                   |                                   | Liudski potencijali        |              |            |          |                    |           |               | 0         |
| A.4. Mjera                           |                                   | -,                         |              |            |          |                    |           |               |           |
| A.5. Pokazatelj                      |                                   |                            | Državni      | Županijski | Lokalni  | Pomoći<br>Europske | lavna     |               |           |
| B.1. Financijski planovi 📎           |                                   |                            | proračun     | proračun   | proračun | unije              | poduzeća  | Ostali izvori | Sveukupno |
| B.2. Ciljani pokazatelji             | Područja posebne državne<br>skrbi | Gospodarstvo               |              |            |          |                    |           |               | 0         |
| B.3. Pregled unosa                   | 311 51                            | Društvene djelatnosti      |              |            |          |                    |           |               | 0         |
| C.1. Prikaz pokazatelja              |                                   | Ljudski potencijali        |              |            |          |                    |           |               | 0         |
| C.2. Priprema izvještaja             |                                   |                            |              |            |          | Demefi             | 11        |               |           |
|                                      |                                   |                            | Državni      | Županijski | Lokalni  | Europske           | Javna     |               |           |
|                                      |                                   |                            | proračun     | proračun   | proračun | unije              | poduzeća  | Ostali izvori | Sveukupno |
|                                      | Brdsko-planinska područja         | Gospodarstvo               |              |            |          |                    |           |               | 0         |
|                                      |                                   | Društvene djelatnosti      |              |            |          |                    |           |               | 0         |
|                                      |                                   | Ljudski potencijali        |              |            |          |                    |           |               | 0         |
|                                      |                                   |                            |              |            |          | Pomoći             |           |               |           |
|                                      |                                   |                            | Državni      | Županijski | Lokalni  | Europske           | Javna     |               |           |
|                                      |                                   |                            | proračun     | proračun   | proračun | unije              | poduzeća  | Ostali izvori | Sveukupno |
|                                      | Pogranična područja               | Gospodarstvo               |              |            |          |                    |           |               | 0         |
|                                      |                                   | Društvene djelatnosti      |              |            |          |                    |           |               | 0         |
|                                      |                                   | Ljudski potencijali        |              |            |          |                    |           |               | 0         |
|                                      |                                   |                            |              |            |          | Pomoći             |           |               |           |
|                                      |                                   |                            | Državni      | Županijski | Lokalni  | Europske           | Javna     |               |           |
|                                      |                                   |                            | proračun     | proračun   | proračun | unije              | poduzeća  | Ostali izvori | Sveukupno |

**Slika 17.** Unos planiranih sredstava po izvorima financiranja za svako područje razvoja po posebnim područjima

Po unosu iznosa sredstava svaku od pojedinih ćelija, podatak se trenutno validira i sprema u bazu podataka (vidi sliku 18). Kao i kod javnog sučelja na Slici 4., u slučaju da su validacija i spremanje prošli uspješno, ćelija poprima zelenu boju, a u suprotnom crvenu boju. Na taj način korisnik instantno dobiva informaciju je li njegov unos uspješan čime se izbjegava velik dio mogućih grešaka pri unosu (npr. korištenje decimalne točke umjesto decimalnog zareza, unos slova ili ostalih nedozvoljenih znakova umjesto brojeva, itd.).

U krajnje desnom stupcu ("Sveukupno") nalaze se ćelije u kojima se nalaze sume redaka. Ukupne sume automatski se osvježavaju po promjeni podataka u drugim ćelijama.

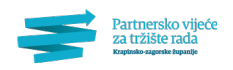

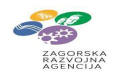

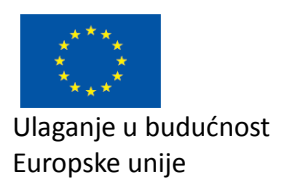

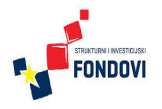

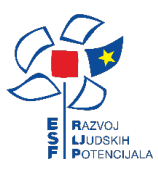

| Partnersko vijeće           | Postavke Moduli           | Struktura                |              | Traži      |          |            |          |               |           |
|-----------------------------|---------------------------|--------------------------|--------------|------------|----------|------------|----------|---------------|-----------|
| Krapinsko-zagorske županije | W HOStarice               |                          | Logon        | V HOL      |          |            |          |               |           |
|                             | Strategija razvoja ljudsk | ih potencijala Krapinsko | -zagorske ži | panije     |          |            |          |               |           |
| iovosti                     |                           |                          | 2            |            |          |            |          |               |           |
| ijeljeni sadržaj            |                           |                          |              |            |          |            |          |               |           |
| nketa                       | Planirana sredstva za p   | rovedbu skupine mjera    | u cijelom ra | zdoblju (2 | 2014.—20 | 20.) po po | sebnim p | odručjim      | а         |
| .ktualna tema               |                           |                          |              |            |          | Pomoći     |          |               |           |
| alerije slika               |                           |                          | Državni      | Županijski | Lokalni  | Europske   | Javna    |               |           |
| artneri                     |                           |                          | proračun     | proračun   | proračun | unije      | poduzeća | Ostali izvori | Sveukupno |
| , atje čaj i                | Potpomognuta područja     | Gospodarstvo             |              |            |          |            |          |               | 0         |
| ucionica                    |                           | Društvene djelatnosti    |              |            |          |            |          |               | 0         |
| Edukacija                   |                           | Ljudski potencijali      |              |            |          |            |          |               | 0         |
| Forum                       |                           |                          |              |            |          | Pomoći     |          |               |           |
| Quiz                        |                           |                          | Državni      | Županijski | Lokalni  | Europske   | Javna    |               |           |
| Korisnik                    | Ruralna područja          |                          | proračun     | proračun   | proračun | unije      | poduzeća | Ostali izvori | Sveukupno |
| vjestaji                    |                           | Gospodarstvo             |              |            |          | 500000     |          |               | 500000    |
| Posebno podrucje            |                           | Društvene djelatnosti    |              |            |          |            |          |               | (         |
| Kategorija partnera         |                           | Ljudski potencijali      |              |            |          |            |          |               | (         |
| Partner                     |                           |                          |              |            |          | Pomoći     |          |               |           |
| izvor financiranja          | Otoci                     |                          | Državni      | Županijski | Lokalni  | Europske   | Javna    |               |           |
| Jedinica mjere              |                           |                          | proračun     | proračun   | proračun | unije      | poduzeća | Ostali izvori | Sveukupno |
| A.1. Strategija razvoja     |                           | Gospodarstvo             |              |            |          |            |          |               |           |
| A.2. Podrucje razvoja       |                           | Društvene djelatnosti    |              |            |          |            |          |               | (         |
| A.3. Skupina mjera          |                           | Ljudski potencijali      |              |            |          |            |          |               | (         |
| A.4. Mjera                  |                           |                          |              |            |          | Pomoći     |          |               |           |
| A.S. Pokazatelj             |                           |                          | Državni      | Županijski | Lokalni  | Europske   | Javna    |               |           |
| B.1. Financijski planovi    | Bodručia nosobno državno  |                          | proračun     | proračun   | proračun | unije      | poduzeća | Ostali izvori | Sveukupno |
| B.2. Ciljani pokazatelji    | skrbi                     | Gospodarstvo             |              |            |          |            |          |               |           |
| D.S. Pregled unosa          |                           | Društvene djelatnosti    |              |            |          |            |          |               | (         |
| C.1. Prikaz pokazatelija    |                           | Ljudski potencijali      |              |            |          |            |          |               | (         |
| C.2. Priprema izvjestaja    |                           |                          |              |            |          | Pomoći     |          |               |           |
|                             |                           |                          | Državni      | Županijski | Lokalni  | Europske   | Javna    |               |           |
|                             |                           |                          | proračun     | proračun   | proračun | unije      | poduzeća | Ostali izvori | Sveukupno |
|                             | Brdsko-planinska područja | Gospodarstvo             |              |            |          |            |          |               |           |
|                             |                           | Društvene djelatnosti    |              |            |          |            |          |               | (         |
|                             |                           | Ljudski potencijali      |              |            |          |            |          |               | (         |
|                             |                           |                          |              |            |          | Pomoći     | ·        |               |           |
|                             |                           |                          | Državni      | Županijski | Lokalni  | Europske   | Javna    |               |           |
|                             |                           |                          | proračun     | proračun   | proračun | unije      | poduzeća | Ostali izvori | Sveukupno |
|                             | Pogranična područja       | Gospodarstvo             |              |            |          |            |          |               | (         |
|                             |                           | Društvene djelatnosti    |              |            |          |            |          |               | (         |
|                             |                           | Chuddel in star a start  |              |            |          |            |          |               | -         |

Slika 18. Unos i validacija podataka u obrazac planiranih sredstava

Unos podataka u obrazac "Po posebnim područjima" analogan je unosu u obrazac "Po područjima razvoja", s razlikom da se za svako posebno područje unose sredstva za cijelo područje razvoja razlomljeno po izvorima financiranja (Slika 19.).

| Partnersko vijeće                              |                                                                                        |               | ~                      |            |          |                   |                 |         |      |
|------------------------------------------------|----------------------------------------------------------------------------------------|---------------|------------------------|------------|----------|-------------------|-----------------|---------|------|
| za tržište rada<br>Krapinsko sagorske topanije | Postavke ( Moduli Struktura )                                                          | Sadržaj       | Logovi                 | Trail      |          |                   |                 |         |      |
|                                                | Strategija razvoja ljudskih potencijala                                                | Krapinsk      | o-zagorsk              | e županijo |          |                   |                 |         |      |
| ovosti                                         |                                                                                        |               |                        |            |          |                   |                 |         |      |
| jeljeni sadržaj                                |                                                                                        |               |                        |            |          |                   |                 |         |      |
| nketa                                          | Planirana sredstva za provedbu sku                                                     | pine mjer     | a u cijelor            | n razdobl  | ju (2014 | –2020.) p         | o područj       | ima raz | voja |
| ktuaina tema                                   |                                                                                        |               |                        |            |          |                   |                 |         |      |
| alerije slika                                  | Gospodarstvo                                                                           |               |                        |            |          |                   |                 |         |      |
| an chier i                                     |                                                                                        |               |                        |            |          |                   |                 |         |      |
| atje taji                                      | Mjere za razvoj poduzetnistva (horizontali                                             | ie mjere)     |                        |            |          |                   |                 |         |      |
| Edubacia<br>Edubacia                           |                                                                                        |               |                        |            | Pomoći   |                   |                 |         |      |
| coukacija                                      | U naprjeđenje znanja i kompetencija dionika                                            | Državni       | Županijski             | Lokalni    | Europske | Javna             | Output I have a | 6       |      |
| Curb .                                         | tržišta rada                                                                           | prorecun      | pronacum               | proracun   | unije    | poduzeca          | Ostali izvori   | SWEUKUP | ono  |
| Gold Render To                                 |                                                                                        |               |                        | ļ          |          |                   |                 |         | 0    |
| KORDER .                                       | Poticanje povećanja produktivnosti na                                                  |               |                        |            |          |                   |                 | -       | 0    |
| (v)escaji                                      | radnom mjestu/gospodarstvu                                                             |               |                        |            |          |                   | ]               |         | 0    |
| Poseono podruge                                |                                                                                        |               |                        |            |          |                   |                 |         |      |
| kategorija partnera                            | Društvene dielatnosti                                                                  |               |                        |            |          |                   |                 |         |      |
| Partner                                        |                                                                                        |               |                        |            |          |                   |                 |         |      |
| izvor mancranja                                | Mjere unapredenja i razvoja u podrucju oc                                              | igoja i obraz | ovanja                 |            |          |                   |                 |         |      |
| Jedinica mjere                                 |                                                                                        |               |                        |            | Pomoći   |                   |                 |         |      |
| A.I. Strategija razvoja                        | Jačanje sposobnosti i kvalitete obrazovnih                                             | Državni       | Županijski             | Lokalni    | Europske | Javna             |                 |         | 2022 |
| A.2. Fourtuge razvoja                          | institucija                                                                            | prorocom      | protecum               | proracon   | unge     | popuzeca          | Oscali izvori   | SVEDKUP | 0    |
| A.S. Skupina injera                            |                                                                                        |               |                        |            |          |                   |                 | , I.    | 0    |
| A.A. Mijera                                    |                                                                                        |               |                        |            |          |                   |                 |         |      |
| A.S. POKIZIJELJ                                | Ljudski potencijali                                                                    |               |                        |            |          |                   |                 |         |      |
| 0.1. Filleri, gor person 2                     |                                                                                        |               |                        |            |          |                   |                 |         |      |
| B 3 Presied upora                              | Mjere unapredenja i razvoja trzišta rada i a                                           | raposijavanja | 1                      |            |          |                   |                 |         |      |
| C 1 Britan ockanatalia                         |                                                                                        |               |                        |            | Pomoći   |                   |                 |         |      |
| C 2. Driveren a invielt ala                    | Razvoj dodatnih oblika učenja na radnom                                                | Državni       | Zupanijski             | Lokalni    | Europske | Javna             | A               |         |      |
| C.z. Pripretrie svjesteje                      | mjestu                                                                                 | prorecun      | proracun               | proracun   | unije    | poduzeca          | Ostali izvori   | SVEUKUP | one  |
|                                                |                                                                                        |               |                        |            |          |                   |                 |         | 0    |
|                                                | Razvoj i promocija inovativnih oblika                                                  |               |                        |            |          |                   |                 |         | 0    |
|                                                | zaposijavanja                                                                          |               |                        |            |          |                   |                 | 1       |      |
|                                                | Provedba politike jednakih mogućnosti u<br>zapošljavanju                               |               |                        |            |          |                   |                 |         | 0    |
|                                                | Mjere stručnog usavršavanja i cjeloživotno                                             | g obrazovan   | ja                     |            |          |                   |                 |         |      |
|                                                |                                                                                        |               | *                      |            | Pomoći   |                   |                 |         |      |
|                                                | Ulaganje u sustavni razvoj ljudskih potencijala<br>u tutkama javnom i civilnom cektoru | proračun      | zupanijski<br>proračun | proračun   | Luropske | Javna<br>poduzeća | Ostali izvori   | Sveukup | ono  |
|                                                | o concerning, personal i civilisioni sectoru                                           |               |                        |            |          |                   |                 |         | 0    |
|                                                | We want do do to the objects of the former of the sec                                  |               |                        |            |          |                   |                 |         |      |
|                                                | Mazvoj dodatnih oblika učenja na radnom<br>mjestu                                      |               |                        |            |          |                   |                 |         | 0    |
|                                                | Promoviranje cjeloživotnog učenja                                                      |               |                        |            |          |                   |                 |         | 0    |

Slika 19. Unos planiranih sredstava po područjima razvoja

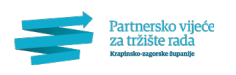

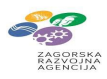

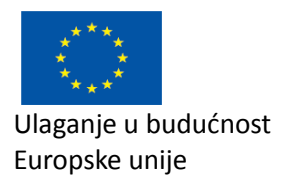

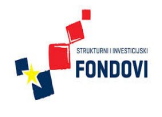

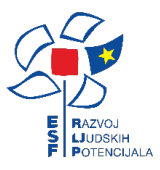

# 3.6. Uređivanje ciljanih pokazatelja

Za svaku od mjera strategije mogu se unijeti ciljani pokazatelji. Nakon odabira strategije, korisnik može odabrati unos po područjima razvoja ili za svako od posebnih područja (Slika 20.).

| Partnersko vijeće<br>za tržište rada<br>Krapinsko zagorske županije | 🕼 Postavke 💮 Moduli 🍰 Struktura 🕼 Sadržaj 💷 Logovi 🔍 Traži                          |
|---------------------------------------------------------------------|-------------------------------------------------------------------------------------|
|                                                                     | Strategija razvoja ljudskih potencijala Krapinsko-zagorske županije                 |
| Novosti                                                             |                                                                                     |
| Dijeljeni sadrzaj                                                   | Torbeit and An well-service and and the r                                           |
| Anketa                                                              | Odaberite unos pokazatelja:                                                         |
| Aktualna tema                                                       | Po područiima razvoja                                                               |
| Galerije slika                                                      |                                                                                     |
| Partneri                                                            | Po posebnim područjima:                                                             |
| N atje caji                                                         | Ruralna područja                                                                    |
| Eucionica                                                           | Otoci                                                                               |
| Edukacija                                                           | Podrucja posebne državne skrbi<br>Brdsko-planinska područia                         |
| Forum                                                               | Pogranična područja                                                                 |
| Quiz                                                                | <u>Veliki gradovi</u><br>Cradka podružio posobnim obilitičijo povotna grada Zagrada |
| Korisnik                                                            | Gradska područja s posebnih obiljezjima unutar grada zagreba                        |
| Izvještaji                                                          |                                                                                     |
| Posebno područje                                                    |                                                                                     |
| Kategorija partnera                                                 |                                                                                     |
| Partner                                                             |                                                                                     |
| Izvor financiranja                                                  |                                                                                     |
| Jedinica mjere                                                      |                                                                                     |
| A.1. Strategija razvoja                                             |                                                                                     |
| A.2. Područje razvoja                                               |                                                                                     |
| A.3. Skupina mjera                                                  |                                                                                     |
| A.4. Mjera                                                          |                                                                                     |
| A.5. Pokazate lj                                                    |                                                                                     |
| B.1. Financijski planovi                                            |                                                                                     |
| B.2. Ciljani pokazatelji 📎                                          |                                                                                     |
| B.3. Pregled unosa                                                  |                                                                                     |
| C.1. Prikaz pokazate lja                                            |                                                                                     |
| C.2. Priprema izvještaja                                            |                                                                                     |

Slika 20. Odabir unosa pokazatelja po područjima razvoja ili po posebnim područjima

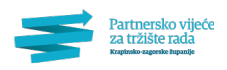

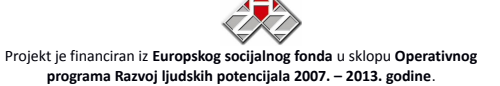

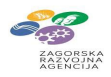

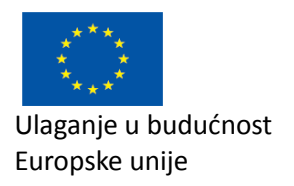

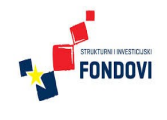

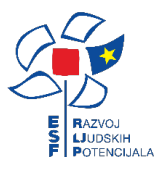

Potom dobiva obrazac prikazan na Slici 21. Kao što se vidi na slici, za svaki pokazatelj unose se početna vrijednost (jedna godina prije početka strategije) i ciljana vrijednost (zadnja godina strategije). Unos, validacija i spremanje podataka jednako je onima na prethodno opisanim obrascima.

| Partnersko vijeće<br>za tržište rada<br>Krapinsko-zagorske županje | 😵 Postavke 🛛 🐊 Modul                                                                                           | i Struktura 🕼 Sadržaj                               | Log            | jovi 🔍            | Traži              |                                |
|--------------------------------------------------------------------|----------------------------------------------------------------------------------------------------|-----------------------------------------------------|----------------|-------------------|--------------------|--------------------------------|
|                                                                    | Strategija razvoja lju                                                                                         | dskih potencijala Krapinsko                         | -zagoi         | rske žup          | anije              |                                |
| Novosti                                                            |                                                                                                    |                                                     |                |                   |                    |                                |
| Jije ljeni sadrzaj                                                 |                                                                                                    |                                                     |                |                   |                    |                                |
| Anketa                                                             | Ciljane vrijednosti p                                                                                          | ookazatelja po mjerama za                           | cijelo         | razdoblj          | e (2014.           | .—2020.) po područjima razvoja |
| Aktualna tema                                                      |                                                                                                    |                                                     |                |                   |                    |                                |
| arterije slika                                                     | Gospodarstvo                                                                                                   |                                                     |                |                   |                    |                                |
|                                                                    | Address of a second second second second second second second second second second second second second second |                                                     |                |                   |                    |                                |
| učionica                                                           | wjere za razvoj podu                                                                                           | zetnistva (norizontalne mjerej                      |                |                   |                    |                                |
| Edukacija                                                          |                                                                                                    |                                                     |                | Početna           | Ciljana            |                                |
| Forum                                                              |                                                                                                    |                                                     |                | (2013.)           | (2020.)            | ī                              |
| Quiz                                                               |                                                                                                    | Stopa nezaposlenosti                                | %              |                   |                    |                                |
| Korisnik                                                           |                                                                                                    | Udio dugotrajno nezaposlenih osoba                  | %              |                   |                    |                                |
| zvieštaji                                                          | 1.1. Unaprjeđenje                                                                                              | Broj nezaposlenih osoba uključenih u                | Broj           |                   |                    |                                |
| Posebno područie                                                   | dionika tržišta rada                                                                                           | Udio osposoblienih osoba u                          |                |                   |                    |                                |
| Kategorija partne ra                                               |                                                                                                    | prosječnom broju nezaposlenih                       | %              |                   |                    |                                |
| Partner                                                            |                                                                                                    | Uspješnost zapošljavanja po                         | %              |                   |                    |                                |
| Izvor financiranja                                                 |                                                                                                    | zavrsenom osposobijavanju                           |                |                   |                    | _                              |
| Jedinica mjere                                                     |                                                                                                    |                                                     |                | Početna<br>(2013) | Ciljana<br>(2020.) |                                |
| A.1. Strategija razvoja                                            | 1.3. Poticanje                                                                                                 |                                                     |                | (2013.)           | (2020.)            |                                |
| A.2. Područje razvoja                                              | pov ećanja                                                                                                    | Povećanie produktivnosti                            | Iznos.         |                   |                    | 1                              |
| A.3. Skupina mjera                                                 | produktivnosti na<br>radnom                                                                                    | poduzetnika                                         | kuna           |                   |                    |                                |
| A.4. Mjera                                                         | mjestu/gospodarstvu                                                                                            |                                                     |                |                   |                    |                                |
| A.5. Pokazatelj                                                    |                                                                                                    |                                                     |                |                   |                    |                                |
| B.1. Financijski planovi                                           | Duvštvono dieletno                                                                                             |                                                     |                |                   |                    |                                |
| B.2. Ciljani pokazatelji 📎                                         | Drustvene djelatno                                                                                             | sti                                                 |                |                   |                    |                                |
| B.3. Pregled unosa                                                 | Mjere unapređenja i i                                                                                          | razvoja u području odgoja i obrazo                  | vanja          |                   |                    |                                |
| C.1. Prikaz pokazate lja                                           |                                                                                                    |                                                     |                | Početna           | Ciliana            |                                |
| C.2. Priprema izvještaja                                           |                                                                                                    |                                                     |                | (2013.)           | (2020.)            |                                |
|                                                                    |                                                                                                    | Broj projekata mobilnosti                           | Broj           |                   |                    |                                |
|                                                                    |                                                                                                    | Iznos investicija u zgrade i opremu u<br>školama    | Iznos,<br>kuna |                   |                    | ]                              |
|                                                                    | 2.3. Jačanje<br>sposobnosti i                                                                                  | Donacije poslovnog sektora<br>obrazovnom sektoru    | lznos,<br>kuna |                   |                    | _                              |
|                                                                    | kvalitete obrazovnih                                                                                           | Broj mobilníh timova                                | Broj           |                   |                    |                                |
|                                                                    | institucija                                                                                                    | Broj obrazovnih programa za<br>obrazovanje odraslih | Broj           |                   |                    |                                |
|                                                                    |                                                                                                    | Broj izvannastavnih i izvanškolskih                 | Broi           |                   |                    |                                |

Slika 21. Unos ciljanih vrijednosti pokazatelja po mjerama i po područjima razvoja

### 3.7. Pregled unosa partnera

Za svaku strategiju, u aplikaciji je moguće vidjeti statistiku unosa podataka svih partnera po godinama. Na popisu se vidi ukupni broj partnera i broj partnera koji imaju zaključane podatke. Primjer je dan na Slici 22.

Nakon toga slijedi detaljna tablica u kojoj se za svakog partnera vidi zbroj planiranih i utrošenih sredstava u danoj godini te broj unesenih pokazatelja u odnosu na broj dodijeljenih pokazatelja pojedinom partneru. Krajnje desno, za svakog partnera nalazi se indikator je li zaključao unos svih podataka. Ova tablica je korisna jer administratorima omogućuje da vrlo brzo vide koji partneri nisu unijeli podatke i po potrebi ih podsjete da to trebaju učiniti.

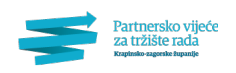

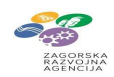

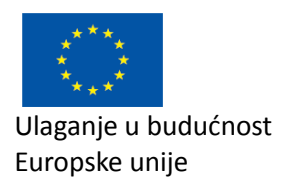

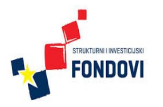

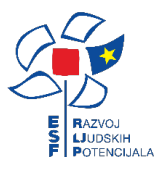

|                          | Strategija razvoja ljudskih potencijala Krapinsko-zagorske         | županije           |                   |             |                |
|--------------------------|--------------------------------------------------------------------|--------------------|-------------------|-------------|----------------|
| ovosti                   |                                                                    |                    |                   |             |                |
| ije ljeni sadrzaj        |                                                                    |                    |                   |             |                |
| nketa                    | Statistika unosa za izvještajnu godinu 2015.                       |                    |                   |             |                |
| ctualna tema             |                                                                    |                    |                   |             |                |
| ilerije slika            | Partneri sa svim zaključanim 0                                     |                    |                   |             |                |
| artneri                  | Ukupno partnera 40                                                 |                    |                   |             |                |
| atia žali                |                                                                    |                    |                   |             |                |
| The star                 | Partner                                                            | Planirana sredstva | Utrošena sredstva | Pokazatelii | Sve zakliučano |
| Icionica                 | Krapinsko-zagorska županija                                        | 0                  | 0                 | 0/4         | NE             |
| Edukacija                | Hrvatski zavod za zapošljavanje Područni ured Krapina              | 0                  | 0                 | 0/18        | NE             |
| Forum                    | Grad Krapina                                                       | 0                  | 0                 | 0/0         | NE             |
| Quiz                     | Hrvatska gospodarska komora                                        | 0                  | 0                 | 0/2         | NE             |
| Korisnik                 | Obrtnička komora Krapinsko-zagorske županije                       | 0                  | 0                 | 0/1         | NE             |
| ileffab                  | Zagorska razvojna agencija                                         | 0                  | 0                 | 0/4         | NE             |
| neskas anderžie          | Srednja škola Bedekovčina                                          | 0                  | 0                 | 0/0         | NE             |
| Posebno područje         | Srednja škola Konjščina                                            | 0                  | 0                 | 0/0         | NE             |
| Kategorija partnera      | Srednja škola Krapina                                              | 0                  | 0                 | 0/0         | NE             |
| Partner                  | Srednja škola Oroslavje                                            | 0                  | 0                 | 0/0         | NE             |
| Izvor financiranja       | Srednja škola Zabok                                                | 0                  | 0                 | 0/0         | NE             |
| Jedinica miere           | Skola za umjetnost, dizajn, grafiku i odjeću Zabok                 | 0                  | 0                 | 0/0         | NE             |
| A 1 Strateglia catyola   | v soka skola Hrvatsko zagorje Krapina                              | 0                  | 0                 | 0/0         | NE             |
|                          | Pucko otvoreno uciliste Donja Stubica                              | 0                  | 0                 | 0/0         | NE             |
| A.2. Podrucje razvoja    | Mraža udruga Zagor                                                 | 0                  | 0                 | 0/0         | NE             |
| A.3. Skupina mjera       | Atelier Varga                                                      | 0                  | 0                 | 0/0         | NE             |
| A.4. Mjera               | Kotka d.d.                                                         | 0                  | 8                 | 0/0         | NE             |
| A.5. Pokazatelj          | Presečki grupa d.o.o.                                              | 0                  | 9                 | 0/0         | NE             |
| B.1. Financijski planovi | Terme Tuhelj                                                       | 0                  | 0                 | 0/0         | NE             |
| B 2. Ciliani pokazatelii | Tondach Hrvatska d.d.                                              | 0                  | 0                 | 0/0         | NE             |
| D.2. Cigaria portazaren  | Trgocentar d.o.o.                                                  | 0                  | 0                 | 0/0         | NE             |
| b.a. Pregied unosa       | Vetropack Straža tvornica stakla d.d. Hum na Sutli                 | 0                  | 0                 | 0/0         | NE             |
| C.1. Prikaz pokazatelja  | Vodolim                                                            | 0                  | 0                 | 0/0         | NE             |
| C.2. Priprema izvještaja | Centar za socijalnu skrb Krapina                                   | 0                  | 0                 | 0/0         | NE             |
|                          | Obiteljski centar Krapinsko-zagorske županije                      | 0                  | 0                 | 0/1         | NE             |
|                          | Općina Sveti Križ Začretje                                         | 0                  | 0                 | 0/0         | NE             |
|                          | Valovit i papir Dunapack d.o.o.                                    | 0                  | 0                 | 0/0         | NE             |
|                          | Pučko otvoreno učilište Zabok                                      | 0                  | 0                 | 0/0         | NE             |
|                          | Urustvo multiple skleroze KZZ                                      | 0                  | 0                 | 0/0         | NE             |
|                          | Grad Zabok                                                         | 0                  | 0                 | 0/0         | NE             |
|                          | Grad Departure                                                     | 0                  | 0                 | 0/0         | NE             |
|                          | Grad Prograda                                                      | 0                  | 0                 | 0/0         | NE             |
|                          | Grad Ziatar                                                        | 0                  | 0                 | 0/0         | NE             |
|                          | Dom za psibički bolesne osobe i obor-grad                          | 0                  | 0                 | 0/0         | NE             |
|                          | Zavod za bitnu medicinu Kraninsko-zagorske žunanije                | 0                  | 0                 | 0/0         | NE             |
|                          | SVETA ANA udruga za pomoć dieci s teškoćama u razvoju i invalidnim | 0                  | 0                 | 0/0         | NE             |
|                          | osobama                                                            |                    |                   | -/-         |                |
|                          | LAG "Zeleni bregi"                                                 | 0                  | 0                 | 0/0         | NE             |
|                          | Onćina Stubičke Tonlice                                            | 0                  | 0                 | 0/2         | NE             |

Slika 22. Agregatni pregled unosa podataka od svih partnera

# 4. Prikaz pokazatelja i priprema izvještaja

Nakon unosa svih pokazatelja po pojedinim godinama izvještavanja na sučelju "Prikaz pokazatelja" nude se infografike generirane na temelju podataka iz baze. Također, odabirom "Pripreme izvještaja" moguće je izraditi datoteke s tablicama koje sadrže strukturirane podatke izvještaja o strategiji razvoja.

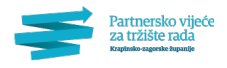

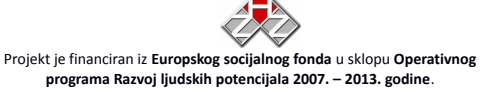

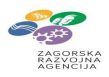